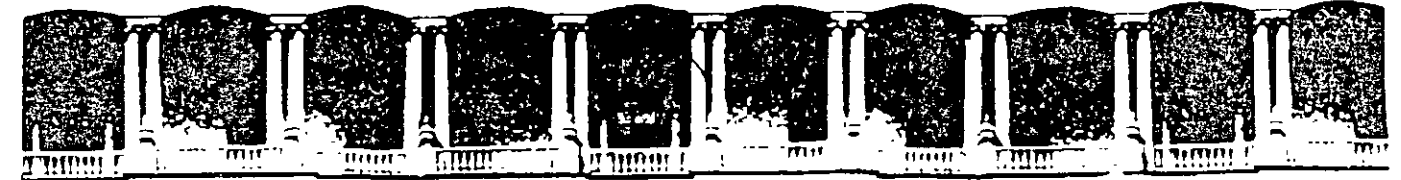

#### FACULTAD DE INGENIERIA U.N.A.M. DIVISION DE EDUCACION CONTINUA

# CURSOS INSTITUCIONALES

# EXCEL AVANZADO

Del 11 al 22 de Agosto del 2003

# APUNTES GENERALES

CI - 135

Instructor: Ing. José Manuel Hernández Flores I S S S T E AGOSTO DEL 2003

## **TEMARIO**

#### 4. Excel Avanzado.

- 4.1 Métodos abreviados en Excel (uso del teclado)
- 4.2 Método abreviado Tabla 1
- 4.3 Método abreviado Tabla 2
- 4.4 Referencia de Rangos
- 4.5 Referencias absolutas y referencias relativas
- 4.6 Autocálculo
- 4.7 Autosuma
- 4.8 Calcular gran total
- 4.9 Totalizar filas y columnas
- 4.10 Introducir una función desde la barra de fórmulas
- 4.11 Funciones
- 4.12 Sintaxis de las funciones
- 4.13 Argumentos de las funciones
- 4.14 Introducir funciones
- 4.15 Copiar formulas
- 4.16 Impresión de la hoja de cálculo
- 4.17 Selección y configuración de la impresora
- 4.18 Impresión de documentos
- 4.19 Configurar página
- 4.20 Página
- 4.21 Orientación
- 4.22 Escala

4.23 Tamaño de papel

4.24 Márgenes

4.25 Encabezado y pie de página

4.26 Área de impresión

4.27 Imprimir títulos

4.28 Imprimir

4.29 Vista preliminar

4.30 Saltos de página

4.31 Graficar datos

4.32 Asistente para gráficos

4.33 Tipos de gráficos

4.34 Rango de datos

4.35 Títulos

4.36 Eje

4.37 Leyenda

4.38 Rótulos

4.39 Tabla de datos

4.40 Modificar un gráfico existente

4.41 Formateo de un gráfico

4.42 Área del gráfico

#### **OBJETIVO:**

Al término del curso el participante obtendrá los conocimientos necesarios para interactuar, manejar, procesar datos y documentos, adquiriendo la destreza para operar satisfactoriamente el programa de Excel y poder aplicar estos conocimientos en el desarrollo profesional y laborar.

#### JUSTIFICACIÓN:

La integración de los avances tecnológicos y las investigaciones para desarrollar formas más fáciles de trabajar con documentos financieros, administrativos o simplemente de cálculos, da lugar a un software llamado Hoja de cálculo Excel, que hoy en día es usado ampliamente en todas las actividades administrativas y profesionales. Excel permite crear, editar, guardar e imprimir documentos con cálculos, gráficos, tablas, etc. Con excelente presentación, ha demostrado ser uno de los principales programas para lograr la productividad y eficiencia en el ' control administrativo de su empresa o institución.

#### 1.0 INTRODUCCIÓN

Excel un software el cual forma parte de Microsoft Office, producto generado por Microsoft Corporation, compañía estadounidense líder en el mercado de software para ordenadores o computadoras.

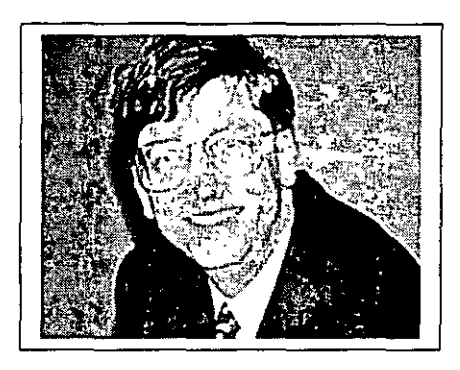

Su presidente y director ejecutivo de esta firma es Bill Gates, quien junto con su cofundador Paul Allen, se encargaron de dirigir en 1980 el desarrollo de MS-DOS (Sistema Operativo de Disco Microsoft), un lenguaje operativo tipo para los ordenadores personales IBM y ordenadores compatibles, que rápidamente llegó a ser el sistema operativo más

popular jamás diseñado. En 1986 las acciones de Microsoft, de las que Gates tenía el 45%, se pusieron a la venta. Con el subsiguiente aumento del valor de las acciones, Gates se convirtió en una de las personas más ricas de la historia de su país.

Entre otros productos de Microsoft mundialmente conocidos se encuentran el procesador de textos Word; la hoja de cálculo Excel; Access un programa de base de datos, y PowerPoint, un programa para hacer presentaciones corporativas.

Estos programas se pueden adquirir por separado o como parte de Office, el cual constituye un paquete integrado de programas. La compañía también desarrolla BackOffice, un paquete de soluciones de servidores para empresas, así como Internet Explorer que permite al usuario navegar por la World Wide Web. Entre la amplia gama de productos también se incluyen los de consulta, como la Enciclopedia Encarta; los juegos; programas contables y financieros; lenguajes de programación, y dispositivos de entrada de datos, así como los teclados y los dispositivos señaladores, así como libros sobre informática.

A medida que las ventas de MS-DOS se disparaban, Microsoft empezó a desarrollar una serie de aplicaciones para PC con fines comerciales. En 1982 salió al mercado Multiplan, un programa de hoja de cálculo, y el año siguiente se puso a la venta el procesador de textos denominado Microsoft Word. En 1984 Microsoft fue una de las primeras compañías del sector que se dedicó a desarrollar aplicaciones para Macintosh, una computadora personal creada por la compañía Apple Computer. En un principio, Microsoft obtuvo grandes éxitos de venta de programas para Macintosh como Word, Excel y Works (un grupo de aplicaciones integradas en un paquete). No obstante, Multiplan para MS-DOS fue casi totalmente sustituido por la famosa hoja de cálculo de Lotus Development Corporation, Lotus 1-2-3.

#### ¿Cuáles son las ventajas del programa?

- Excel es considerado como el software con mayores atribuciones al desarrollar su principal función: llevar a cabo las atribuciones \* fundamentales de una hoja de cálculo
- De la misma manera que todo el conjunto de programas que son parte de Microsoft Office, Excel es capaz de importar y exportar cualquier tipo de información.
- Excel también da la posibilidad al usuario avanzado la capacidad de crear nuevas funciones a partir de programación básica.

5

4

÷.,

¿Cómo funciona una hoja de cálculo?

- Los datos y las fórmulas necesarios se introducen en formularios tabulares, y se utilizan para analizar, controlar, planificar o evaluar el impacto de los cambios reales o propuestos sobre una estrategia económica.
- Los programas de hoja de cálculo usan filas, columnas y celdas. Cada celda puede contener texto, datos numéricos o una fórmula que use valores existentes en otras celdas para hacer un cálculo determinado.
- Para facilitar los cálculos, estos programas incluyen funciones incorporadas que realizan operaciones estándar. Dependiendo del programa, una sola hoja de cálculo puede contener miles o millones de celdas.
- Algunos programas de hoja de cálculo permiten también vincular una hoja de cálculo a otra que contenga información relacionada y pueden actualizar de forma automática los datos de las hojas vinculadas.
- Se tiene también la posibilidad de incluir utilidades de macros; algunas se pueden utilizar para crear y ordenar bases de datos. Los programas de hoja de cálculo cuentan por lo general con capacidades gráficas para imprimir sus resultados.
- También proporcionan un buen número de opciones de formato tanto para las páginas y el texto impreso como para los valores numéricos y las leyendas de los gráficos.

#### 1.1 Métodos Abreviados

Genéricamente, Excel tiene la opción de llevar a cabo diferentes comandos de una manera corta, es decir, de acuerdo a ciertas combinaciones de teclas se puede "acortar" el camino para ejecutar alguna acción.

Las teclas que generalmente son usadas para realizar las funciones de comando abreviadas son las siguientes

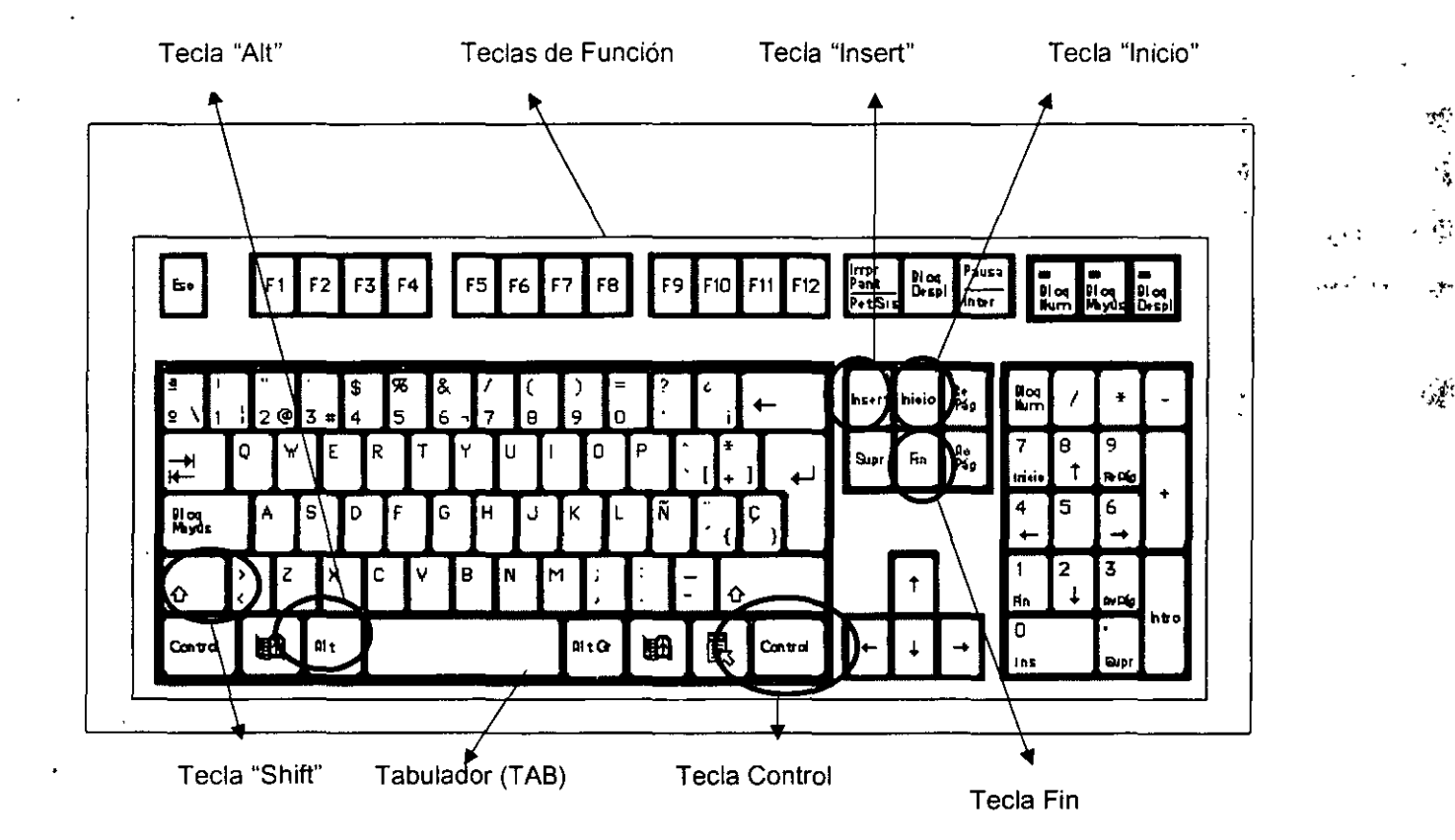

De esta manera existen los siguientes métodos abreviados para ejecutar acciones a diferente nivel, en el contexto de Excel. Y se enlistan como sigue:

- 1. Teclas para trabajar en una hoja de cálculo
- Teclas para moverse y desplazarse por una hoja de cálculo o un libro
- Teclas para ver o imprimir un documento
- Teclas para trabajar con hojas de cálculo, gráficos y macros
- 2. Teclas para trabajar con datos
- Teclas para introducir datos
- Teclas para aplicar formato a los datos
- Teclas para modificar datos
- Teclas para seleccionar datos y celdas
- Teclas para seleccionar gráficos y elementos de gráficos
- Teclas para utilizar con bases de datos y listas
- Teclas para esquematizar datos
- Teclas para utilizar con informes de tabla dinámica y gráfico dinámico
- 3. Teclas para trabajar en Microsoft Office
- Teclas para menús y barras de herramientas
- Teclas para ventanas, cuadros de diálogo y cuadros de edición
- Teclas para el Ayudante de Office
- Teclas para trabajar con los cuadros de diálogo Abrir y Guardar como

a) Método abreviado Tabla 1(Teclas para trabajar en una hoja de cálculo)

| Presione                 | Para                                                                               |
|--------------------------|------------------------------------------------------------------------------------|
| Teclas de dirección      | Moverse una celda hacia arriba, hacia abajo, hacia la izquierda o hacia la derecha |
| CTRL+ tecla de dirección | Ir hasta el extremo de la región de datos actual                                   |
| Inicio                   | Ir hasta el comienzo de una fila                                                   |
| Ctrl+inicio              | Ir hasta el comienzo de una hoja de cálculo                                        |
| CTRL+FIN                 | Ir a la última celda de la hoja de cálculo)                                        |
| Av pág                   | Desplazarse una pantalla hacia abajo                                               |
| Re pág                   | Desplazarse una pantalla hacia arriba                                              |
| Alt+av pág               | Desplazarse una pantalla hacia la derecha                                          |
| Alt+re pág               | Desplazarse una pantalla hacia la izquierda                                        |
| Ctrl+av pág              | Ir a la siguiente hoja del libro                                                   |
| Ctrl+re pág              | Ir a la hoja anterior del libro                                                    |
| CTRL+F6 o CTRL+TAB       | Ir al siguiente libro o a la siguiente ventana                                     |
| CTRL+MAYÚS+F6            | Ir al libro o a la ventana anterior                                                |
| F6 .                     | Mover al siguiente panel de un libro que se ha dividido                            |
| Mayús+f6                 | Mover al anterior panel de un libro que se ha dividido                             |
| Ctrl+retroceso           | Desplazarse para ver la celda activa                                               |
| F5                       | Mostrar el cuadro de diálogo Ir a                                                  |

# a.1 Teclas para moverse y desplazarse por una hoja de cálculo o un libro

9

hiji Lan

رتان 1

7

:-

¥ Í

| Mayús+f5 | Mostrar el cuadro de diálogo Buscar                                     |
|----------|-------------------------------------------------------------------------|
| Mayús+f4 | Repetir la última acción de Buscar                                      |
| Tab      | Desplazarse entre celdas desbloqueadas en una hoja de cálculo protegida |

#### Teclas para moverse por una hoja de cálculo con el modo Fin activado

| Presione                | Para                                                                               |
|-------------------------|------------------------------------------------------------------------------------|
| Fin                     | Activar o desactivar el modo Fin                                                   |
| FIN, tecla de dirección | Desplazarse un bloque de datos dentro de una fila o columna                        |
| Fin, inicio             | Ir a la última celda de la hoja de cálculo                                         |
| FIN, ENTRAR             | Ir a la última celda situada a la derecha de la fila actual que no esté en blanco. |

## Teclas para moverse por una hoja de cálculo con la tecla BLOQ DESPL activada

| Presione               | Para                                                         |
|------------------------|--------------------------------------------------------------|
| Bloq despl.            | Activar o desactivar la tecla BLOQ DESPL                     |
| Inicio                 | Ir a la celda de la esquina superior izquierda de la ventana |
| Fin                    | Ir a la celda de la esquina inferior derecha de la ventana   |
| FLECHA ARRIBA o FLECHA | Desplazarse una fila hacia arriba o hacia abajo              |

| ABAJO              |                                              |
|--------------------|----------------------------------------------|
| FLECHA IZQUIERDA o | Desplazarse una columna hacia la izquierda o |
| FLECHA DERECHA     | hacia la derecha                             |

## a.2 Teclas para ver o imprimir un documento

| Presione                | Para                                    |
|-------------------------|-----------------------------------------|
| CTRL+P o CTRL+MAYÚS+F12 | Presentar el cuadro de diálogo Imprimir |

## Trabajo en vista preliminar

| Presione                                      | Para                                                 |
|-----------------------------------------------|------------------------------------------------------|
| Teclas de dirección                           | Desplazarse por la página cuando está ampliada       |
| RE PÁG o AV PÁG                               | Avanzar o retroceder una página cuando está reducida |
| CTRL+FLECHA ARRIBA o CTRL+FLECHA<br>IZQUIERDA | Ir a la primera página cuando está reducida          |
| CTRL+FLECHA ABAJO o CTRL+FLECHA<br>DERECHA    | Ir a la última página cuando está reducida           |

# a.3 Teclas para trabajar con hojas de cálculo, gráficos y macros

| Presione                 | Para                                         |
|--------------------------|----------------------------------------------|
| MAYÚS+F11 o ALT+MAYÚS+F1 | Insertar una nueva hoja de cálculo           |
| F11 o ALT+F1             | Crear un gráfico que utilice el rango actual |
| Alt+F8                   | Mostrar el cuadro de diálogo Macro           |
| Alt+F11                  | Mostrar el Editor de Visual Basic            |

.

19. - - W.S.

\$7. 41

| Ctri+F11          | Insertar una hoja de macros de Microsoft Excel 4.0       |
|-------------------|----------------------------------------------------------|
| Ctrl+av pág       | Ir a la siguiente hoja del libro                         |
| Ctrl+re pág       | Ir a la hoja anterior del libro                          |
| Mayús+ctrl+av pág | Seleccionar la hoja actual y la hoja siguiente del libro |
| Mayús+ctrl+re pág | Seleccionar la hoja actual y la hoja anterior del libro  |

- b) Métodos Abreviados Tabla 2 (Teclas para trabajar con datos)
- b.1 Teclas para introducir datos en una hoja de cálculo

| Presione     | Para                                                                                          |
|--------------|-----------------------------------------------------------------------------------------------|
| Entrar       | Completar una entrada de celda                                                                |
| Alt+entrar   | Comenzar una nueva línea en la misma celda                                                    |
| Ctrl+entrar  | Rellenar el rango de celdas seleccionado con la entrada<br>actual                             |
| Mayús+entrar | Completar una entrada de celda e ir hacia abajo en la selección                               |
| Tab          | Completar una entrada de celda e ir hacia la derecha en la selección                          |
| Mayús+tab    | Completar una entrada de celda e ir hacia la izquierda en<br>la selección                     |
| Esc          | Cancelar una entrada de celda                                                                 |
| Retroceso    | Eliminar el carácter situado a la izquierda del punto de<br>inserción o eliminar la selección |
| Supr         | Eliminar el carácter situado a la derecha del punto de<br>inserción o eliminar la selección   |
| Ctrl+supr    | Eliminar texto hasta el final de la línea                                                     |

| Teclas de dirección | Desplazarse un carácter hacia arriba, abajo, izquierda o derecha |
|---------------------|------------------------------------------------------------------|
| Inicio              | Ir al comienzo de la línea                                       |
| F4 o CTRL+Y         | Repetir la última acción                                         |
| · Mayús+F2          | Modificar un comentario de celda                                 |
| Ctrl+mayús+F3       | Crear nombres a partir de rótulos de fila y columna              |
| Ctrl+j              | Relienar hacıa abajo                                             |
| Ctrl+d              | Rellenar hacia la derecha                                        |
| Ctrl+F3             | Definir un nombre                                                |

Teclas para trabajar en las celdas o la barra de fórmulas

| Presione                 | Para                                                                                                    |
|--------------------------|----------------------------------------------------------------------------------------------------|
| Retroceso .              | Modificar la celda activa y, a continuación, borrarla, o<br>eliminar el carácter anterior en la celda activa al modificar<br>el contenido de las celdas |
| Entrar                   | Completar una entrada de celda                                                                                                    |
| Ctrl+mayús+entrar        | Introducir una fórmula como fórmula matricial                                                                                                    |
| Esc                      | Cancelar una entrada en la celda o en la barra de<br>fórmulas                                                                                           |
| Ctrl+a                   | Presentar la Paleta de fórmulas, después de escribir un nombre de función en una fórmula                                                                |
| ctrl +mayús+a            | Insertar los nombres de argumentos y los paréntesis de<br>una función, después de escribir un nombre de función en<br>una fórmula                       |
| Ctrl+alt+k               | Insertar un hipervínculo                                                                                                    |
| ENTRAR (en una celda con | Activar un hipervínculo                                                                                                    |

.

3

÷

Ĩ

 $A_{i}$ 

-

| hipervínculo)    |                                                                                                    |
|------------------|----------------------------------------------------------------------------------------------------|
| F2               | Modificar la celda activa y colocar el punto de inserción al final de la línea                        |
| F3               | Pegar un nombre definido en una fórmula                                                               |
| Mayús+F3         | Pegar una función en una fórmula                                                                      |
| F9               | Calcular todas las hojas de todos los libros abiertos                                                 |
| Ctrl+alt+F9      | Calcular todas las hojas del libro activo                                                             |
| Mayús+F9         | Calcular la hoja activa                                                                               |
| . =              | Iniciar una fórmula                                                                                   |
| ALT+=            | Insertar una fórmula de Autosuma                                                                      |
| CTRL+;           | Introducir la fecha                                                                                   |
| CTRL+MAYÚS+:     | Introducir la hora                                                                                    |
| CTRL+MAYÚS+"     | Copiar el valor de la celda situada sobre la celda activa en<br>la celda o en la barra de fórmulas    |
| CTRL+`           | Alternar entre mostrar valores o fórmulas en las celdas                                               |
| CTRL+'           | Copiar una fórmula de la celda situada sobre la celda<br>activa en la celda o en la barra de fórmulas |
| Alt+flecha abajo | Presentar la lista de Autocompletar                                                                   |

# b.2 Teclas para aplicar formato a los datos

.

| Presione      | Para                                                                                                    |
|---------------|----------------------------------------------------------------------------------------------------|
| ALT+'         | Mostrar el cuadro de diálogo Estilo                                                                                |
| Ctrl+1        | Mostrar el cuadro de diálogo Formato de celdas                                                                     |
| Ctrl+e        | Aplicar el formato de número General                                                                               |
| Ctrl+mayús+\$ | Aplicar el formato Moneda con dos decimales                                                                        |
| Ctrl+mayús+%  | Aplicar el formato Porcentaje sin decimales                                                                        |
| Ctrl+mayús+^  | Aplicar el formato numérico Exponencial con dos decimales                                                          |
| Ctrl+mayús+#  | Aplicar el formato Fecha con el día, mes y año                                                                     |
| Ctrl+mayús+@  | Aplicar el formato Hora con la hora y minutos e indicar a.m.<br>o p.m.                                             |
| Ctrl+mayús+!  | Aplicar el formato Número con dos decimales, separador de<br>millares y signo menos (–) para los valores negativos |
| Ctrl+mayús+&  | Aplicar un borde                                                                                                   |
| Ctrl+mayús+:  | Quitar los contornos                                                                                               |
| Ctrl+n -      | Aplicar o quitar el formato de negrita                                                                             |
| Ctrl+k        | Aplicar o quitar el formato de cursiva                                                                             |
| Ctrl+s        | Aplicar o quitar el formato de subrayado                                                                           |
| Ctrl+5        | Aplicar o quitar el formato de tachado                                                                             |
| Ctrl+9        | Ocultar filas                                                                                                    |
| CTRL+MAYÚS+(  | Mostrar filas                                                                                                    |
| CTRL+0 (cero) | Ocultar columnas                                                                                                   |
| CTRL+MAYÚS+)  | Mostrar columnas                                                                                                   |

. . .... 1.5.2

5

.

# b.3 Teclas para modificar datos

| Presione              | Para                                                                                                    |
|-----------------------|----------------------------------------------------------------------------------------------------|
| F2                    | Modifique la celda activa y coloque el punto de<br>inserción al final de la línea                                                 |
| Esc                   | Cancelar una entrada en la celda o en la barra de<br>fórmulas                                                                     |
| Retroceso             | Modificar la celda activa y luego eliminarla                                                                                      |
| F3                    | Pegar un nombre definido en una fórmula                                                                                           |
| Entrar                | Completar una entrada de celda                                                                                                    |
| Ctrl+mayús+<br>entrar | Introducir una fórmula como fórmula matricial                                                                                     |
| Ctrl+a                | Presentar la Paleta de fórmulas, después de escribir un nombre de función en una fórmula                                          |
| Ctrl+mayús+a          | Insertar los nombres de argumentos y los paréntesis de<br>una función, después de escribir un nombre de función<br>en una fórmula |
| F7                    | Mostrar el cuadro de diálogo Ortografía                                                                                           |

# Teclas para insertar, eliminar y copiar una selección

| Presione | Para                                |
|----------|-------------------------------------|
| Ctrl+c   | Copiar la selección                 |
| Ctrl+x   | Cortar la selección                 |
| Ctrl+v   | Pegar la selección                  |
| Supr _   | Borrar el contenido de la selección |

| Ctrl+guión               | Eliminar celdas           |
|--------------------------|---------------------------|
| Ctrl+z                   | Deshacer la última acción |
| Ctrl+mayús+<br>signo más | Insertar celdas vacías    |

## Teclas para moverse dentro de una selección

| Presione                  | Para                                                                                                    |
|---------------------------|----------------------------------------------------------------------------------------------------|
| Entrar                    | Moverse de arriba a abajo dentro de la selección)                                                                                 |
| Mayús+entrar              | Moverse de abajo a arriba dentro de la selección                                                                                  |
| Tab .                     | Ir de izquierda a derecha dentro de la selección o<br>desplazarse una celda hacia abajo si sólo se ha<br>seleccionado una columna |
| ۰Mayús+tab                | Ir de derecha a izquierda dentro de la selección                                                                                  |
| Ctrl+punto                | Desplazarse en el sentido de las agujas del reloj hasta la siguiente esquina de la selección                                      |
| Ctrl+alt+flecha derecha   | Desplazarse hacia la derecha entre selecciones no<br>adyacentes                                                                   |
| Ctrl+alt+flecha izquierda | Desplazarse hacia la izquierda entre selecciones no<br>adyacentes                                                                 |

1

.

# b.4 Teclas para seleccionar datos y celdas

ę

| Presione                      | Para                                                                                                    |
|-------------------------------|----------------------------------------------------------------------------------------------------|
| CTRL+MAYÚS+* (asterisco)      | Seleccionar la región actual alrededor de la celda activa (la región actual es un área de datos ubicada entre filas y columnas en blanco) |
| MAYÚS+tecla de dirección      | Ampliar la selección una fila o columna                                                                                                   |
| CTRL+MAYÚS+tecla de dirección | Ampliar la selección a la última celda que no esté en blanco<br>de la misma columna que la celda activa                                   |
| MAYÚS+INICIO                  | Ampliar la selección hasta el comienzo de la fila                                                                                         |
| CTRL+MAYÚS+INICIO             | Ampliar la selección hasta el comienzo de la hoja de cálculo                                                                              |
| CTRL+MAYÚS+FIN                | Ampliar la selección hasta la última celda utilizada en la hoja<br>de datos (esquina inferior derecha)                                    |
| CTRL+TAB                      | Seleccionar toda la columna                                                                                                    |
| MAYÚS+TAB                     | Seleccionar toda la fila                                                                                                    |
| CTRL+MAYÚS+TAB                | Seleccionar toda la hoja de cálculo                                                                                                    |
| MAYÚS+RETROCESO               | Seleccionar sólo la celda activa cuando están seleccionadas<br>varias celdas                                                              |
| MAYÚS+AV PÁG                  | Ampliar la selección una pantalla hacia abajo                                                                                             |
| MAYÚS+RE PÁG                  | Ampliar la selección una pantalla hacia arriba                                                                                            |
| CTRL+MAYÚS+TAB                | Con un objeto seleccionado, seleccionar todas las celdas de<br>una hoja                                                                   |
| CTRL+6                        | Alternar entre ocultar objetos, mostrarlos o mostrar<br>marcadores de los objetos                                                         |
| CTRL+7                        | Mostrar u ocultar la barra de herramientas Estándar                                                                                       |
| F8                            | Activar la ampliación de una selección utilizando las teclas de dirección                                                                 |

| MAYÚS+F8                | Agregar otro rango de celdas a la selección; o utilice las<br>teclas de dirección para moverse al principio del rango que<br>desee agregar y, a continuación, presione F8 y las teclas de<br>dirección para seleccionar el siguiente rango |
|-------------------------|----------------------------------------------------------------------------------------------------|
| BLOQ DESP, MAYÚS+INICIO | Ampliar la selección hasta la celda de la esquina superior<br>Izquierda de la ventana                                                                                                    |
| BLOQ DESP, MAYÚS+FIN    | Ampliar la selección hasta la celda superior derecha de la ventana                                                                                                    |

## Teclas para ampliar la selección con el modo Fin activado

| Presione                      | Para Para                                                                                                   |
|-------------------------------|----------------------------------------------------------------------------------------------------|
| FIN                           | Activar o desactivar el modo Fin                                                                            |
| FIN, MAYÚS+tecla de dirección | Ampliar la selección hasta la última celda que no esté en<br>blanco de la misma columna que la celda activa |
| FIN, MAYÚS+INICIO             | Ampliar la selección hasta la última celda utilizada en la hoja<br>de datos (esquina inferior derecha)      |
| FIN, MAYÚS+ENTRAR             | Ampliar la selección hasta la última celda en la fila actual.                                               |

# Teclas para seleccionar celdas con características especiales

| Presione     | Para                                                                                             |
|--------------|--------------------------------------------------------------------------------------------------|
| CTRL+MAYÚS+* | Seleccionar la región actual alrededor de la celda activa                                        |
| CTRL+/       | Seleccionar la matriz actual, que es la matriz a la que pertenece la celda activa                |
| CTRL+MAYÚS+O | Seleccionar todas las celdas con comentarios                                                     |
| CTRL+\       | Seleccionar las celdas de una fila que no coincidan con el valor en la celda activa de esa fila. |

1 1

ų

Į.

| CTRL+MAYÚS+  | Seleccionar las celdas de una columna que no coincidan<br>con el valor en la celda activa de esa columna. Se debe<br>seleccionar la columna que comience con la celda activa. |
|--------------|----------------------------------------------------------------------------------------------------|
| CTRL+[       | Seleccionar sólo las celdas a las que se hace referencia<br>directa en fórmulas de la selección                                                                               |
| CTRL+MAYÚS+{ | Seleccionar sólo las celdas a las que se hace referencia<br>directa o indirecta en fórmulas de la selección                                                                   |
| CTRL+]       | Seleccionar sólo las celdas con fórmulas que hagan referencia directa a la celda activa                                                                                       |
| CTRL+MAYÚS+} | Seleccionar todas las celdas con fórmulas que nagan referencia directa o indirecta a la celda activa                                                                          |
| ALT+;        | Seleccionar sólo celdas visibles de la selección actual                                                                                                    |

b.5 Teclas para seleccionar gráficos y elementos de gráficos

| Presione    | Para                                                                                             |
|-------------|--------------------------------------------------------------------------------------------------|
| CTRL+AV PÁG | Seleccionar la siguiente hoja de un libro, hasta que se seleccione la hoja de gráficos que desea |
| CTRL+RE PÁG | Seleccionar la hoja anterior de un libro, hasta que se seleccione la hoja de gráficos que desea  |

- Teclas para seleccionar un gráfico incrustado
- 1. Presione la tecla F10 para activar la barra de menús.
- 2. Presione CTRL+TAB o CTRL+MAYÚS+TAB para seleccionar la barra de herramientas Dibujo.
- 3. Presione la tecla FLECHA DERECHA para seleccionar el botón Seleccionar objetos de la barra de herramientas Dibujo.

- 4. Presione CTRL+ENTRAR para seleccionar el primer objeto.
- 5. Presione la tecla TAB para avanzar (o MAYÚS+TAB para retroceder) en la pila de objetos hasta que aparezca el gráfico incrustado que desee seleccionar.
- 6. Presione CTRL+ENTRAR para activar el gráfico.

Nota: La barra de herramientas Dibujo debe estar activada.

| Presione         | Para                                        |
|------------------|---------------------------------------------|
| FLECHA ABAJO     | Seleccionar el grupo de elementos anterior  |
| FLECHA ARRIBA    | Seleccionar el grupo de elementos siguiente |
| FLECHA DERECHA   | Seleccionar el siguiente elemento del grupo |
| FLECHA IZQUIERDA | Seleccionar el elemento anterior del grupo  |

Teclas para seleccionar elementos de gráficos

b.6 Teclas para utilizar con bases de datos y listas

#### Teclas para trabajar con un formulario

| Presione                                                                                                | Para                                           |
|----------------------------------------------------------------------------------------------------|------------------------------------------------|
| ALT+ <i>tecla</i> , donde <i>tecla</i> es la letra<br>subrayada en el nombre del campo o<br>del comando | Seleccionar un campo o un botón de comando     |
| FLECHA ABAJO                                                                                            | Ir al mismo campo del siguiente registro       |
| FLECHA ARRIBA                                                                                           | Ir al mismo campo del anterior registro        |
| ТАВ                                                                                                    | Ir al siguiente campo modificable del registro |

÷.

| MAYÚS+TAB                            | Ir al anterior campo modificable del registro                                    |
|--------------------------------------|----------------------------------------------------------------------------------|
| ENTRAR                               | Ir al primer campo del siguiente registro                                        |
| MAYÚS+ENTRAR                         | Ir al primer campo del registro anterior                                         |
| AV PÁG                               | Ir al mismo campo 10 registros más adelante                                      |
| CTRL+AV PÁG                          | Moverse a un nuevo registro                                                      |
| RE PÁG                               | Ir al mismo campo 10 registros más atrás                                         |
| CTRL+RE PÁG                          | Ir al primer registro                                                            |
|                                      | Ir al comienzo o al final de un campo                                            |
| MAYÚS+FIN                            | Ampliar una selección hasta el final de un campo                                 |
| MAYÚS+INICIO                         | Ampliar una selección hasta el comienzo de un campo                              |
| FLECHA IZQUIERDA o FLECHA<br>DERECHA | Desplazarse un carácter hacia la izquierda o hacia la derecha dentro de un campo |
| MAYÚS+FLECHA IZQUIERDA               | Seleccionar el carácter de la izquierda                                          |
| MAYÚS+FLECHA DERECHA                 | Seleccionar el carácter de la derecha                                            |

# Teclas para utilizar Autofiltro

| Presione                                                                                                    | Para                                                        |
|----------------------------------------------------------------------------------------------------|-------------------------------------------------------------|
| Teclas de dirección para seleccionar la<br>celda que contenga el rótulo de<br>columna y, a continuación, presione<br>ALT+FLECHA ABAJO | Mostrar la lista de Autofiltro de la columna actual         |
| FLECHA ABAJO                                                                                                    | Seleccionar el siguiente elemento de la lista de Autofiltro |
| FLECHA ARRIBA                                                                                                    | Seleccionar el elemento anterior de la lista de Autofiltro  |
| ALT+FLECHA ARRIBA                                                                                                    | Cerrar la lista de Autofiltro de la columna actual          |

| INICIO | Seleccionar el primer elemento (Todo) en la lista de<br>Autofiltro           |
|--------|------------------------------------------------------------------------------|
| FIN    | Seleccionar el último elemento de la lista de Autofiltro                     |
| ENTRAR | Filtrar la lista mediante el elemento seleccionado en la lista de Autofiltro |

#### b.7 Teclas para esquematizar datos

| Presione                   | Para                                  |
|----------------------------|---------------------------------------|
| ALT+MAYÚS+FLECHA DERECHA   | Agrupar filas o columnas              |
| ALT+MAYÚS+FLECHA IZQUIERDA | Desagrupar filas o columnas           |
| CTRL+8                     | Mostrar u ocultar símbolos de esquema |
| CTRL+9                     | Ocultar filas seleccionadas           |
| CTRL+MAYÚS+(               | Mostrar filas seleccionadas           |
| CTRL+0                     | Ocultar columnas seleccionadas        |
| CTRL+MAYÚS+)               | Mostrar columnas seleccionadas        |

# b.8 Teclas para utilizar con informes de tabla dinámica o de gráfico dinámico

| Presione                             | Para                                                                                                    |
|--------------------------------------|----------------------------------------------------------------------------------------------------|
| FLECHA ARRIBA o FLECHA ABAJO         | Seleccionar el botón de campo anterior o siguiente de la<br>lista                                                              |
| FLECHA IZQUIERDA o FLECHA<br>DERECHA | Seleccionar el botón de campo situado a la izquierda o a<br>la derecha en una lista de botones de campo con varias<br>columnas |

Teclas para el Asistente para tablas y gráficos dinámicos

. A.

| ALT+C | Desplazar el campo seleccionado al área de columna      |
|-------|---------------------------------------------------------|
| ALT+D | Desplazar el campo seleccionado al área de datos        |
| ALT+L | Mostrar el cuadro de diálogo Campo de la tabla dinámica |
| ALT+P | Desplazar el campo seleccionado al área de página       |
| ALT+R | Desplazar el campo seleccionado al área de fila         |

Teclas para los campos de página que se muestran en un informe de tabla dinámica o de gráfico dinámico

| Presione          | Para                                                                             |
|-------------------|----------------------------------------------------------------------------------|
| CTRL+MAYÚS+*      | Seleccionar el informe de tabla dinámica completo                                |
| ALT+FLECHA ABAJO  | Mostrar la lista del campo actual en un informe de tabla<br>dinámica             |
| ALT+FLECHA ABAJO  | Mostrar la lista del campo de página actual en un informe<br>de gráfico dinámico |
| FLECHA ARRIBA     | Seleccionar el elemento anterior de la lista                                     |
| FLECHA ABAJO      | Seleccionar el siguiente elemento de la lista                                    |
| INICIO            | Seleccionar el primer elemento visible de la lista                               |
| FIN               | Seleccionar el último elemento visible de la lista                               |
| ENTRAR            | Mostrar el elemento seleccionado                                                 |
| BARRA ESPACIADORA | Activar o desactivar una casilla de verificación de la lista                     |

Ţ

Teclas para diseñar un informe de tabla o de gráfico dinámico

- 1. Presione la tecla F10 para activar la barra de menús.
- 2. Presione CTRL+TAB o CTRL+MAYÚS+TAB para seleccionar la barra de herramientas Tabla dinámica.
- Presione las teclas FLECHA IZQUIERDA o FLECHA DERECHA para seleccionar el menú situado a la izquierda o a la derecha o, cuando el submenú está visible, para pasar del menú principal al submenú.
- Presione ENTRAR (en un botón de campo) y las teclas FLECHA ABAJO y FLECHA ARRIBA para seleccionar el área a la que desee mover el campo seleccionado.
- c) Métodos Abreviados Tabla 3 (Teclas para trabajar en Microsoft Office)
- c.1 Teclas de menús y barras de herramientas

1

| Presione                    | Para                                                                              |
|-----------------------------|-----------------------------------------------------------------------------------|
| F10 o ALT                   | Activar la barra de menús o cerrar simultáneamente un menú visible y un submenú   |
| TAB o MAYÚS+TAB             | Seleccionar el botón o menú siguiente o anterior en la barra de herramientas      |
| CTRL.+TAB o CTRL.+MAYÚS+TAB | Seleccionar la barra de herramientas siguiente o<br>anterior                      |
| ENTRAR                      | Abrir el menú seleccionado o realizar la acción asignada<br>al botón seleccionado |
| MAYÚS+F10                   | Mostrar un menú contextual                                                        |
| ALT+BARRA ESPACIADORA       | Mostrar el menú de iconos del programa (en la barra de título del programa)       |

ų,

Ν.

1

<u>ب</u>ې

| FLECHA ARRIBA o FLECHA ABAJO<br>(con el menú o submenú presentado) | Seleccionar el comando siguiente o anterior en el menú<br>o submenú              |
|--------------------------------------------------------------------|----------------------------------------------------------------------------------|
| FLECHA IZQUIERDA o FLECHA<br>DERECHA                               | Seleccionar el menú a la izquierda o a la derecha                                |
| INICIO o FIN                                                       | Seleccionar el primer o el último comando, o el submenú                          |
| ESC                                                                | Cerrar el menú visible o, con un submenú visible, cerrar<br>solamente el submenú |
| CTRL.+FLECHA ABAJO                                                 | Mostrar todos los comandos de un menú                                            |

# c.2 Teclas para ventanas, cuadros de diálogo y cuadros de edición

# Teclas para ventanas

| En una ventana, presione | Para                                                       |
|--------------------------|------------------------------------------------------------|
| ALT+TAB                  | Cambiar al siguiente programa                              |
| ALT+MAYÚS+<br>TAB        | Cambiar al programa anterior                               |
| CTRL.+ESC                | Mostrar el menú Inicio de Windows                          |
| CTRL.+W o CTRL.+F4       | Cerrar la ventana del libro activo                         |
| CTRL.+F5                 | Restaurar el tamaño de la ventana del libro activo         |
| F6                       | Mover al siguiente panel de un libro que se ha dividido    |
| MAYÚS+F6                 | Mover al panel anterior de un libro que se ha dividido     |
| CTRL.+F6                 | Cambiar a la siguiente ventana del libro                   |
| CTRL.+MAYÚS+F6           | Cambiar a la ventana anterior del libro                    |
| CTRL.+F7                 | Ejecutar el comando Mover (menú del icono del libro, barra |

.

| -                     | de menús) o utilizar las teclas de dirección para mover la ventana                                                                                   |
|-----------------------|----------------------------------------------------------------------------------------------------|
| CTRL.+F8              | Ejecutar el comando Tamaño (menú del icono del libro,<br>barra de menús) o utilizar las flechas de dirección para<br>ajustar el tamaño de la ventana |
| CTRL.+F9              | Minimizar la ventana del libro hasta convertirla en un icono                                                                                         |
| CTRL.+F10             | Maximizar o restaurar la ventana del libro                                                                                                    |
| IMPR PANT             | Copiar la imagen de la pantalla al Portapapeles                                                                                                    |
| ALT+IMPRIMIR PANTALLA | Copiar la imagen de la ventana activa en el Portapapeles                                                                                             |

# Teclas para cuadros de diálogo

| Presione                                                                                       | Para                                                                                                    |
|------------------------------------------------------------------------------------------------|----------------------------------------------------------------------------------------------------|
| ТАВ                                                                                            | Desplazarse a la siguiente opción o grupo de opciones                                                               |
| MAYÚS+TAB                                                                                      | Desplazarse a la opción o grupo de opciones anterior                                                                |
| CTRL.+TAB o CTRL.+AV PÁG                                                                       | Cambiar a la siguiente ficha en un cuadro de diálogo                                                                |
| CTRL.+MAYÚS+TAB o CTRL.+RE<br>PÁG                                                              | Cambiar a la ficha anterior en un cuadro de diálogo                                                                 |
| Teclas de dirección                                                                            | Desplazarse entre opciones en el cuadro de lista<br>desplegable o entre algunas opciones en un grupo de<br>opciones |
| ТАВ                                                                                            | Ejecutar la acción asignada al botón activo (el botón con el punto subrayado), o activar o desactivar la casilla de |
| ALT+ <i>letra</i> , la tecla correspondiente a<br>la letra subrayada en el nombre de<br>opción | Seleccionar una opción o activar o desactivar una casilla<br>de verificación                                        |

27

1

đ

| ALT+FLECHA ABAJO | Abrir el cuadro de lista desplegable seleccionado                                         |
|------------------|-------------------------------------------------------------------------------------------|
| ENTRAR           | Ejecutar la acción asignada al botón de comando<br>predeterminado en el cuadro de diálogo |
| ESC              | Cancelar el comando y cerrar el cuadro de diálogo                                         |

# Teclas para cuadros de edición en cuadros de diálogo

| Presione                             | - Para                                                                  |  |
|--------------------------------------|-------------------------------------------------------------------------|--|
| INICIO                               | Ir hasta el comienzo de la entrada                                      |  |
| FIN                                  | Ir hasta el final de la entrada                                         |  |
| FLECHA IZQUIERDA o FLECHA<br>DERÈCHA | Desplazarse un carácter hacia la izquierda o derecha                    |  |
| XTRL.+FLECHA IZQUIERDA               | Desplazarse una palabra hacia la izquierda                              |  |
| CTRL.+FLECHA DERECHA                 | Desplazarse una palabra hacia la derecha                                |  |
| MAYÚS+FLECHA IZQUIERDA               | Seleccionar o anular la selección de un carácter a la<br>izquierda      |  |
| MAYUS+FLECHA DERECHA                 | Seleccionar o anular la selección de un carácter a la derecha           |  |
| CTRL.+MAYÚS+<br>FLECHA IZQUIERDA     | Seleccionar o anular la selección de una palabra a la izquierda         |  |
| CTRL.+MAYÚS+<br>FLECHA DERECHA       | Seleccionar o anular la selección de una palabra a la derecha           |  |
| MAYÚS+INICIO                         | Seleccionar desde el punto de inserción hasta el comienzo de la entrada |  |
| MAYÚS+FIN                            | Seleccionar desde el punto de inserción hasta el fin de la<br>entrada   |  |

| Presione                                                                                    | Para                                                                         |
|---------------------------------------------------------------------------------------------|------------------------------------------------------------------------------|
| F1                                                                                          | Obtener ayuda Muestra el globo del Ayudante si el<br>Ayudante está activado. |
| ALT+ <i>número</i> (ALT+1 es el primer tema,<br>ALT+2 es el segundo y así<br>sucesivamente) | Seleccionar un tema de ayuda en la lista que muestre<br>el Ayudante          |
| ALT+FLECHA ABAJO                                                                            | Consultar más temas de la Ayuda                                              |
| ALT+FLECHA ARRIBA                                                                           | Consultar el tema anterior de la Ayuda                                       |
| ESC                                                                                         | Cerrar un mensaje o una sugerencia del Ayudante                              |

#### c.3 Teclas para utilizar el Ayudante de Office

c.4 Teclas para trabajar con los cuadros de diálogo Abrir y Guardar como

| Presione                    | Para                                                                            |
|-----------------------------|---------------------------------------------------------------------------------|
| CTRL.+F12 o CTRL.+A         | Mostrar el cuadro de diálogo Abrir                                              |
| ALT+F2, F12 o CTRL.+G       | Guardar el libro activo                                                         |
| ALT+MAYÚS+F2 o<br>MAYÚS+F12 | Mostrar el cuadro de diálogo Guardar como                                       |
| ALT+1                       | Ir a la carpeta anterior                                                        |
| ALT+2                       | Abrir la carpeta que se encuentra un nivel por encima de la carpeta abierta     |
| ALT+3                       | Cerrar el cuadro de diálogo y abrir la página de búsqueda del<br>World Wide Web |
| ALT+4                       | Eliminar la carpeta o archivo seleccionado                                      |
| ALT+5                       | Crear una nueva subcarpeta en la carpeta abierta                                |

29

1

ţ

5

| ALT+6 | Alternar entre las vistas Lista, Detalles, Propiedades y Vista<br>previa |  |
|-------|--------------------------------------------------------------------------|--|
| ALT+7 | Mostrar el menú Herramientas                                             |  |

## c.5 Teclas para enviar mensajes de correo electrónico

Nota : Si Outlook Express es el programa de correo electronico predeterminado, no podrá utilizar la mayoría de estas teclas para enviar los mensajes de correo electrónico.

| Présione      | Para                                                                              |  |  |  |
|---------------|-----------------------------------------------------------------------------------|--|--|--|
| MAYÚS+TAB     | Desplazarse al encabezado del mensaje de correo electrónico.                      |  |  |  |
| ALT+R         | Enviar la hoja de cálculo activa como mensaje de correo electrónico               |  |  |  |
| CTRL.+MAYÚS+B | Abrir la Libreta de direcciones                                                   |  |  |  |
| ALT+K         | Comprobar los nombres de los cuadros Para, Cc y CCO con la Libreta de direcciones |  |  |  |
| ALT+PUNTO     | , Abrir la Libreta de direcciones en el cuadro Para                               |  |  |  |
| ALT+C         | Abrir la Libreta de direcciones en el cuadro CC                                   |  |  |  |
| ALT+B         | Abrir la Libreta de direcciones en el cuadro CCO                                  |  |  |  |
| ALT+J         | Ir al cuadro Asunto                                                               |  |  |  |
| ALT+P         | Abrir el cuadro de diálogo de Outlook Opciones del mensaje                        |  |  |  |
| CTRL +MAYÚS+G | Crear una marca de mensaje                                                        |  |  |  |

#### 1.2 Referencia de Rangos

Una referencia identifica un rango de celdas en una hoja de cálculo e indica a Excel en qué celdas debe buscar los valores o los datos que se utilizarán en una fórmula. En las referencias se pueden utilizar datos de distintas partes de una hoja de cálculo en una fórmula, o bien utilizar el valor de una celda en varias fórmulas.

El estilo de referencia (A1)

)

Se refiere a columnas con letras (de A a IV, para un total de 256 columnas) y a las filas con números (del 1 al 65536). Para hacer referencia a una celda, escriba la letra de la columna seguida del número de fila. (Por ejemplo, D50 hace referencia a la celda en la intersección de la columna D y la fila 50.) Para hacer referencia a un rango de celdas, especifique la referencia de la celda en la esquina superior izquierda del rango, dos puntos (:) y, a continuación, la referencia a la celda en la celda en l

| 🔀 Microsoft Excel - registro de | calif       | icaci    | ones                 |                 |                  |                  |
|---------------------------------|-------------|----------|----------------------|-----------------|------------------|------------------|
| Archivo Edición Yer Insertar    | <u>, Fo</u> | mato     | ੍ਹ <del>ੋ He</del> r | ramientas 2 Dat | s Ventana ?      |                  |
|                                 | 12          | ¥.       | d (                  | 9.2             | α. <b>β</b> Σ /. | -                |
| Arial 🔁 10 🕄                    |             | <b>X</b> | S                    |                 | 3 6 % 000        |                  |
|                                 | RED         | OND      | EAF                  | (PROMEDIO       | (B6;D6),0)       |                  |
| E CARACTARIA (ASA               | <b>B</b> B& | ₽C*      | ľ D∛                 | TOFF ELECT      |                  |                  |
|                                 |             |          |                      | _/              | <u> </u>         |                  |
| ¥23                             |             |          | )<br>                | /               |                  |                  |
| 🗄 🕄 Horario 13 a 15 hrs         |             |          |                      |                 |                  |                  |
| 4 Word Intermedio               |             |          |                      |                 |                  | Dicha referencia |
| 75%                             | C1          | 9        | e                    | Promedio        |                  |                  |
| ISE Alducin; Luz                | 9           | 10       | 9                    | 9               | •                | indica el rango  |
| 75 Baldomero, Victoria          | 8           | 9        | 10                   | 9               |                  | de celda desde   |
| 8 Bravo, Ricardo                | 10          | 10       | 10                   | 10              |                  | B6 hasta D6      |
| <b>∛9</b> ℝDurán, Matilde       | 10          | 9        | 9                    | 9               |                  | L                |
| ∛10° Estrada, Judith            | 9           | 10       | 9                    | 9               |                  |                  |
| 🖬 🚹 García, Iván                | 10          | 10       | 10                   | 10              |                  |                  |
| 12: Loma, Daniel                | 10          | NP       | NP                   | Э               |                  |                  |

#### 1.3 Referencias Relativas y Referencias Absolutas

#### Referencias relativas

Cuando se crea una fórmula, normalmente las referencias de celda o de rango se basan en su posición relativa respecto a la celda que contiene la fórmula. Para Indicar dicha referencia se antepone el signo igual (=) seguido de la celda relativa. Las referencias se ajustan al moverse la posición de las celdas.

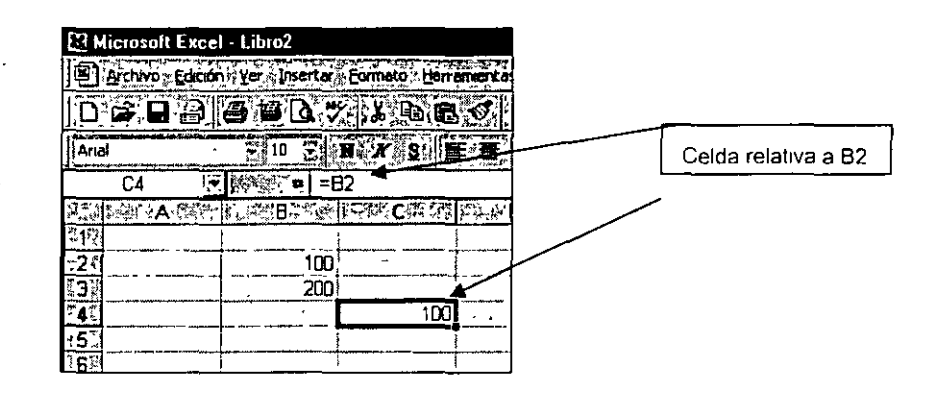

#### Referencias absolutas

Si no se desea que Excel ajuste las referencias cuando se copie una fórmula en una celda diferente, se utiliza una referencia absoluta. Si un signo de dólar (\$) precede a la letra o al número. Es decir, se puede fijar una función aún siendo movibles.

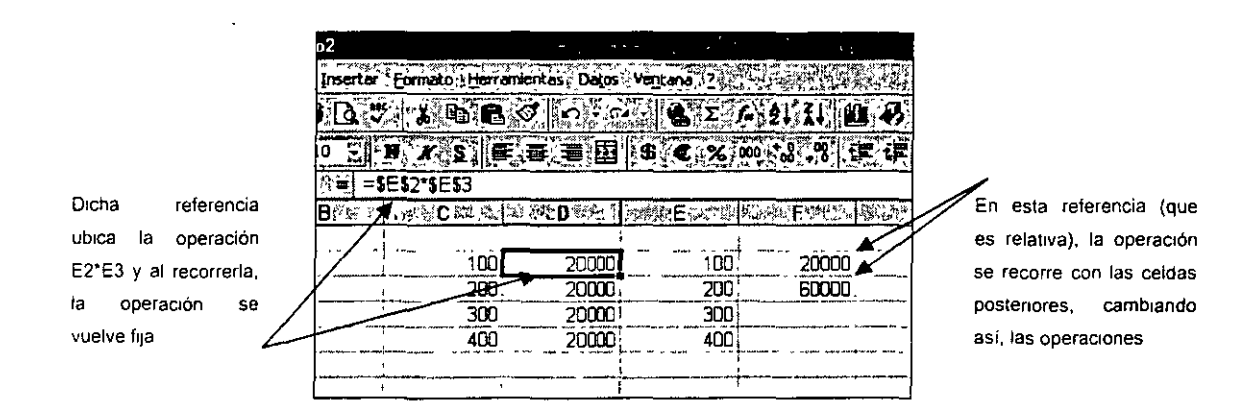

Nota :Las referencias relativas se ajustan automáticamente cuando se copian, pero las referencias absolutas no

1.4 Autocálculo

Microsoft Excel puede calcular de forma automática todos los libros abiertos. Sin embargo, puede controlarse en qué momento debe hacerse un cálculo.

¿Cuándo se vuelven a calcular las celdas existentes?

- 1. En el menú Herramientas elija Opciones y, a continuación, haga clic en la ficha Calcular.
- 2. En Calcular, seleccione una opción.
- 3. Si se selecciona una opción que no sea Automática, presione F9 para calcular todas las hojas de cálculo de todos los libros abiertos.

Es decir, la opción de cálculo Automático recalcula alguna función si la celda que esta referenciada a alguna fórmula se cambia.

| celliubrot 编辑,我们是你不可能是你是不是你是不能是你们的事实,你是你们的是我们的人,你是你们还是你们的是                                                                                                    | 1. A.                                   |
|----------------------------------------------------------------------------------------------------|-----------------------------------------|
| ción Yer Insertar Formato Herramentas Datos Ventana (                                                                                                    | ST)                                     |
| 14 Opciones                                                                                                    |                                         |
|                                                                                                    | 146                                     |
| 4 (Ver. 3); Cecusa:    Modificer.    General    1 i ransicon    Ustas personalizadas    (Granco    ). Color    2 - 1                                                                                                    | dia dia dia dia dia dia dia dia dia dia |
| The second second second second second second second second second second second second second second second s                                                                                                    | 41 6                                    |
|                                                                                                    |                                         |
| CAutomático excepto tablas                                                                                                    |                                         |
|                                                                                                    |                                         |
|                                                                                                    |                                         |
|                                                                                                    |                                         |
| Nº másmo de teradores: 100 / Cambio máxmo: 0.001                                                                                                    |                                         |
| Opciones del abro                                                                                                    |                                         |
| 🖂 🖓 Actualizar referencias remotas 🧮 🖓 Guardar yabres de vínculos externos                                                                                                    |                                         |
|                                                                                                    |                                         |
| Sistema de fachas 1904                                                                                                    |                                         |
|                                                                                                    |                                         |
|                                                                                                    |                                         |
|                                                                                                    |                                         |
| Acepter of Canceler                                                                                                    |                                         |
| The second second |                                         |

#### Cálculos en segundo plano

Mientras se realiza el cálculo, pueden elegirse comandos o realizarse acciones como introducir números o fórmulas. Excel interrumpirá temporalmente el cálculo para ejecutar los otros comandos o acciones y, a continuación, proseguirá.

Otro tipo de Autocálculo se refiere a el registro de los cálculos que Excel vaya realizando se encuentra en la barra de estado. Si aplicamos el botón secundario del mouse, aparecerá un menú contextual, donde se pueden elegir, los diferentes cálculos, tal cómo promedio, suma, encontrar el número máximo o mínimo, etc.

| · · · · · · · ·                       |                                                                                                    | us ann 1 - 1 - 1 - 1 - 1            |
|---------------------------------------|----------------------------------------------------------------------------------------------------|-------------------------------------|
|                                       |                                                                                                    |                                     |
| - 6                                   | ·                                                                                                    |                                     |
|                                       |                                                                                                    | 1                                   |
|                                       | •                                                                                                    |                                     |
|                                       | L                                                                                                    |                                     |
|                                       |                                                                                                    |                                     |
|                                       |                                                                                                    |                                     |
|                                       | j                                                                                                    |                                     |
|                                       | <br>                                                                                                  |                                     |
|                                       | 1                                                                                                    |                                     |
|                                       | j / 11 mpr 1                                                                                          | ranov drženikoM kon d t             |
|                                       | an manalmit chowth finite samular materiaption                                                        | I THE THE PARTY OF THE PARTY OF THE |
| ·                                     | <u></u>                                                                                               | Ninguna                             |
|                                       |                                                                                                    | Promedio                            |
|                                       |                                                                                                    | <u>Cuenta</u>                       |
|                                       |                                                                                                    | Cuenta núm.                         |
| · · · · · · · · · · · · · · · · · · · | a anala wan kalananganganangi kangana kata nga manga mana anga sa sa sa sa sa sa sa sa sa sa sa sa sa | Min                                 |
|                                       |                                                                                                    | Suma Suma                           |
|                                       | Contraction Pro                                                                                       |                                     |
| TENID: Manua                          | les2 Int Windows Me.                                                                                  | Microzoft 4: 4 0 0FC                |

| 1997. 1997 (1994) in a Mithiadalaine (1997 |                        |
|--------------------------------------------|------------------------|
|                                            |                        |
|                                            | 8                      |
| -                                          |                        |
|                                            |                        |
| test - it                                  |                        |
|                                            | 21 Promedio=5:33333331 |
|                                            |                        |

1.5 Autosuma

La autosuma es una de los recursos de autocálculo que usa Excel, para operaciones rápidas. De esta forma, se utiliza una fórmula con la siguiente estructura.

=SUMA (rango de ceidas)

| 🖾 Microsof                         | t Excel - Librot                                                                                                    |                       |                                       |               |                               |
|------------------------------------|----------------------------------------------------------------------------------------------------|-----------------------|---------------------------------------|---------------|-------------------------------|
| Archivo                            | Edición : Ver Insertar. Eormat                                                                                                    | o: Herramentas Datos  | Ventona 2 4                           | <b>新学生的</b>   |                               |
|                                    | 8 8 8 B V X                                                                                                    | B B &                 | Ξ E Σ A 2                             |               |                               |
| Arial                              | E 10 E W X                                                                                                    |                       | 8.2.% 000                             | 2 198 E 1     |                               |
| D15                                | SUMA(E                                                                                                    | B3 C14)               | denost 3 a Change Anthony             | <u></u> *(>,, |                               |
| 21   1 - A                         | 心的。<br>例如此<br>B<br>、<br>B<br>、<br>M<br>、<br>B<br>、<br>、<br>M<br>、<br>M<br>M<br>、<br>M<br>、<br>M<br>、<br>M<br>、<br>M<br>、<br>M<br>、<br>M<br>、<br>M<br>、<br>M<br>、<br>M<br>、<br>M<br>、<br>M<br>M<br>、<br>M<br>M<br>、<br>M<br>M<br>、<br>M<br>M<br>、<br>M<br>M<br>M<br>M<br>M<br>M<br>M<br>M<br>M<br>M<br>M<br>M<br>M | 上翻的小体们的 D ~           | KE ME                                 | Fingerlys     |                               |
| 1 <u>.</u>                         | · · · · · · · · · · · · · · · · · · ·                                                                                                    |                       |                                       |               |                               |
| 3.                                 |                                                                                                    | 200 001 - 1           | · - · · ·   - ·                       |               |                               |
| <b>4</b> <sup>1</sup> <sub>A</sub> | \$150.00 \$2                                                                                                    | 202.00                |                                       |               | ×                             |
| 5.                                 | \$200.00 \$2                                                                                                    | 204.00                | 1                                     |               | Fórmula para l                |
| 77                                 |                                                                                                    | 206.00     <br>209.00 |                                       |               | suma de rangos de<br>B3 a C14 |
| 8                                  | \$350 00 \$2                                                                                                    | 210.00                |                                       |               |                               |
| 9;                                 | \$400.00 \$2                                                                                                    | 212.00                |                                       | *   l         |                               |
| 10                                 | \$450.00 \$2                                                                                                    | 214.00                |                                       |               |                               |
| 11                                 | <u>\$500 00 \$7</u>                                                                                                    | 216.00                |                                       |               | · ·                           |
| 13                                 | \$600 00 \$2                                                                                                    | 220.00                | · · · · · · · · · · · · · · · · · · · |               |                               |
| 14                                 | \$650.00 \$2                                                                                                    | 222 00                |                                       | ····          |                               |
| 15                                 |                                                                                                    | \$7.032.00            | <b>l</b> )                            |               |                               |

1.6 Calcular Gran Total

.

El usuario de Excel tiene la posibilidad de insertar subtotales en una base de datos, para después obtener el denominado "gran total".

El proceso se divide en las siguientes etapas:
a) Ordenamiento de datos

Se debe tener una base de datos relacionados a un registro de pago, o de montos. Estos deben estar tabulados y ordenados.

| 2    |              | 1           |
|------|--------------|-------------|
| Э¤ . | Valoraciones | Precio      |
| ¥4,× | Ganancias    | \$1,075.00  |
| 15   |              | \$3,037 00  |
| '67  |              | \$817.00    |
| 78   |              | \$1,260,00  |
| 18.  |              | \$1,300,00  |
| .9.  |              | \$740.00    |
| .10  |              | \$8,229 00  |
| 11"  | Impuestos    | \$3,422,00  |
| 12   |              | \$4,296.00  |
| 13   |              | \$3,910.00  |
| 14   |              | \$5,119.00  |
| 15   |              | \$3,289,00  |
| 16"  |              | \$20,035,00 |
| 17   | ingresos     | \$3,869,00  |
| 18   | ·            | \$4,844.00  |
| 19   |              | \$3,320.00  |
| 20   | ,            | \$3,267 00  |
| 21'  |              | \$4,195 00  |
| 22   |              | \$19 495 00 |
| 23   |              |             |
| 24   |              |             |

b) Insertar Subtotales

- a) Para insertar subtotales nos dirigimos al Menú Datos.
- b) Elegimos la opción Subtotales

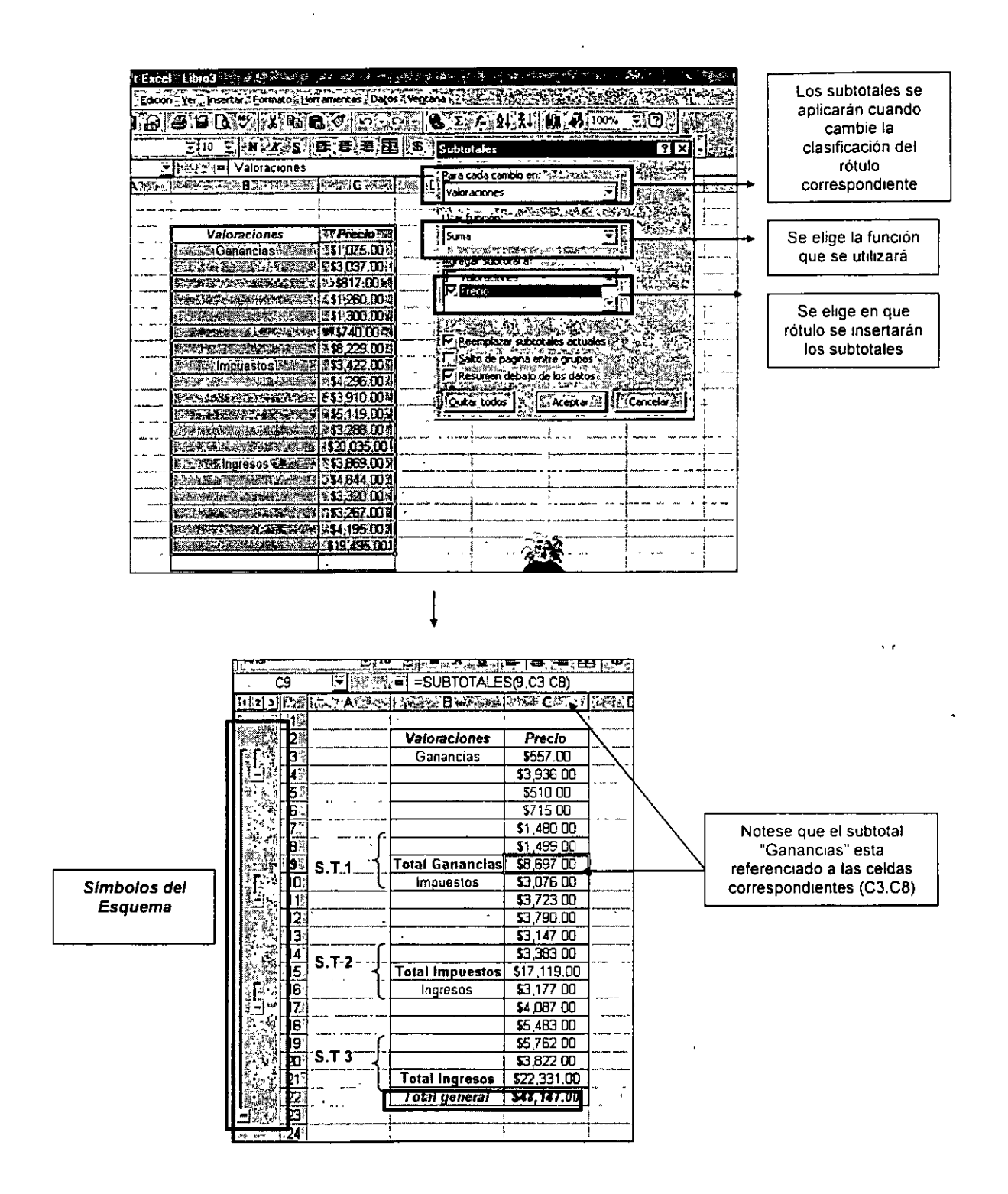

1.7 Introducir una función desde la barra de fórmulas

Excel tiene la posibilidad de aplicar fórmulas de diferente funcionalidad. Para la aplicación de estas fórmulas existe la <u>barra de fórmulas</u>. En dicho espacio se introducen las funciones anteponiendo siempre, un signo igual.

| A Hicrosoft Exe             | cel - Libro3                             |                                        |                      |          |                   |
|-----------------------------|------------------------------------------|----------------------------------------|----------------------|----------|-------------------|
| Archivo Ede                 | tion Ver Insertar Formato rt             | erramientas Dato                       | Ventana ??           |          |                   |
|                             | a 10 0 7 1 8                             | 6.0.0                                  | 2 🔹 Σ                | 7-12     |                   |
| Arial                       | 10                                       |                                        |                      | 000      | Barra de Fórmulas |
| C4                          | 😤 [編編会] = ENTERO(A                       | LEATORIO()*100                         | 10+500)              |          |                   |
| 10 A 24                     | The Participation of the American States | ······································ | <u>نەنىيە⊄لىدىنغ</u> | Frank in |                   |
| <u>0</u> 28                 | 1 -                                      |                                        |                      |          |                   |
| F 3 -                       | Valoraciones                             | Precio                                 | , max                |          |                   |
| 742                         | Ganancias                                | \$1,075.00                             |                      |          |                   |
| 3 <b>5</b> 5                |                                          | \$3,037,00                             |                      |          |                   |
| <sup>6</sup> 6 <sup>7</sup> |                                          | \$817.00                               |                      |          |                   |
| 573                         | ,                                        | \$1,260.00                             |                      |          |                   |
| 28£                         |                                          | \$1,300,00                             |                      |          |                   |

### 1.8 Funciones

Las funciones son fórmulas predefinidas que ejecutan cálculos utilizando valores específicos, denominados argumentos, en un orden determinado o estructura.

Argumentos.- Los argumentos pueden ser números, texto, valores lógicos como VERDADERO o FALSO, matrices, valores de error como #N/A o referencias de celda. El argumento que se designe deberá generar un valor válido para el mismo. Los argumentos pueden ser también constantes, fórmulas u otras funciones. Para obtener más información sobre cómo utilizar una función como un argumento para

Estructura La estructura de una función comienza por el nombre de la función, seguido de un paréntesis de apertura, los argumentos de la función separados por comas y un paréntesis de cierre.

Ejemplo :

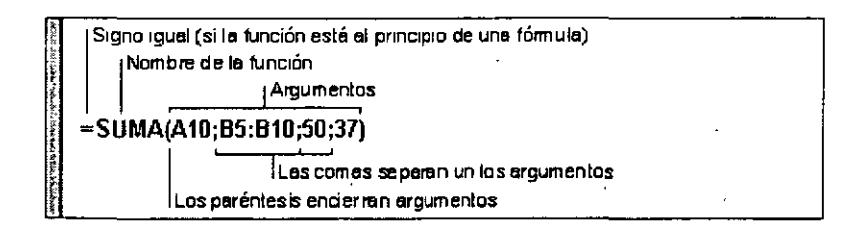

Excel proporciona una extensa lista de funciones. Para efectos del curso analizaremos solo las más importantes.

Las funciones se clasifican en las siguientes ramificaciones:

- Financieras.- PAGOINT, TASA,
- Fecha y Hora.- DIAS360, AHORA,
- Matemáticas y Trigonométricas.- POTENCIA, PRODUCTO, SUMA, ALEATORIO
- Estadísticas.-
- Búsqueda y referencia
- Base de Datos
- Texto
- Lógicas.- SI
- Información
- Definidas por usuario

<u>DIAS360</u>.- Calcula el número de días entre dos fechas basándose en un año de - 360 días.

Sintaxis

# DIAS360(fecha\_inicial;fecha\_final)

<u>Fecha\_inicial</u> y fecha\_final.- Son las dos fechas entre las que desea calcular el número de días.

Microsoft Excel - Libro1 Archivo, Edición / Yer (Inserter / Eormato : Herramientas Datos / Ventana / 2 Arial 2 10 5 H.X.S 摩 署 署 团 8 € % 000 td. [] [] [] =DIAS360(B3,B4) C3 R SY ALL E ABST RECEIPTING CONTRACTOR OF A **1**7 .2 26/06/84 19 años 3 6940 días Fechas 4 26/06/03 5 indicadas Días que transcurren desde el 26 de Junio de 1984

hasta la misma fecha en el 2003

Nota Para conocer los años que transcurren en esos días dividimos la cifra entre 360 . . . . . . .

<u>.</u>

÷

٠.

AHORA.- Devuelve el número de serie de la fecha y hora actuales.

Sintaxis

### AHORA()

Observaciones

 Al introducir la fórmula puede aparecer solo la fecha. Para adecuar la función a fecha y hora, se debe cambiar el formato de celda a "dd/mm/aa (días, meses, años) h:mm" (horas, minutos)

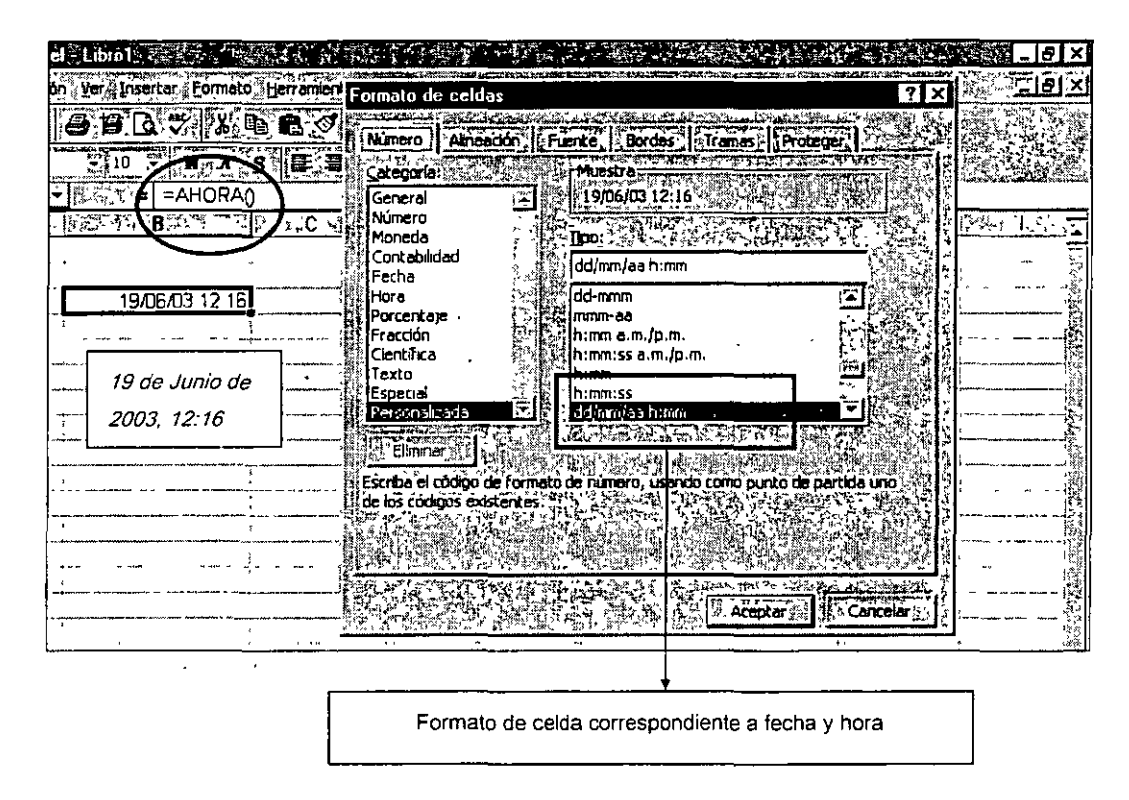

POTENCIA.- Devuelve el resultado de elevar el argumento número a una potencia.

Sintaxis

=POTENCIA(número; potencia)

Número es el número base. Puede ser cualquier número real.

Potencia es el exponente al que desea elevar el número base.

Observación

Se puede utilizar el operador "^" en lugar de la función POTENCIA para indicar a qué potencia se eleva el número base, por ejemplo 5^2.

Ejemplo

### =POTENCIA(10,5) ó 10^5

<u>SUMA</u>.- Devuelve el resultado de sumar dos o más celdas. Sintaxis

#### =SUMA(rango de celdas)

<u>PRODUCTO</u>.- Multiplica todos los números que figuran como argumentos y devuelve el producto.

Sintaxis =PRODUCTO(número1;número2; ...)

Número1; número2; ... son entre 1 y 30 números que desea multiplicar

Ejemplo

# =PRODUCTO(5,2,5)

RAIZ.- Devuelve la raíz cuadrada de un número.

Sintaxis

RAIZ(número)

<u>Número</u> es el número cuya raíz cuadrada desea obtener. Si número es negativo, RAIZ devuelve el valor de error #¡NUM!

Ejemplo

# =RAIZ (25)

「「「」」「「」」」「「」」」「「」」」」「「」」」」」」」」

4

 $\langle I \rangle$ 

<u>ALEATORIO</u> - Devuelve un número aleatorio mayor o igual que 0 y menor que 1, distribuido uniformemente. Cada vez que se calcula la hoja de cálculo, se devuelve un número aleatorio nuevo.

Sintaxis

ALEATORIO()

Observaciones

• Para generar un número real aleatorio entre a y b, use:

ALEATORIO()\*(b-a)+a

Ejemplos

Para generar un número aleatorio mayor 5 pero menor que 11. Utilizando la generalización indicada, a es igual 11 y b es igual a 5. Por lo tanto, (a-b) = 6. Entonces la fórmula queda escrita de la siguiente manera.

# ALEATORIO()\*6+5

<u>SI.</u>- Devuelve un valor si la condición especificada es VERDADERA y otro valor si dicho argumento es FALSO. Utilice SI para realizar pruebas condicionales en valores y fórmulas.

Sintaxis SI(prueba\_lógica;valor\_si\_verdadero;valor\_si\_falso)

Prueba\_lógica es cualquier valor o expresión que puede evaluarse como VERDADERO o FALSO.

Valor\_si\_verdadero.- Es el texto que corresponderá a la función si el valor lógico es cierto

Valor\_si\_falso.- Es el texto que corresponderá a la función si el valor lógico es cierto

Nota : La prueba lógica puede ir anidada a otra función. (Ver Gráfica)

| ×.               | dicrosoft é | Excel - Libro | t        |            |             |                |            |                 |          |          |                   |
|------------------|-------------|---------------|----------|------------|-------------|----------------|------------|-----------------|----------|----------|-------------------|
| D                | Archivo     | dición Yer [] | nsertar  | Formato    | erramien    | tas Datos      | Ventana    | 2 3             | *        |          | 41.               |
| j D              | . Č         | 8 8 1         | D        | ¥:€        | <b>B</b> :Ø | ( <b>n</b> -70 |            | Σ <i>₹f=</i> -2 | - 310    | 1.45 100 | * :[7:            |
| And              | 3           | 3             | 30       | <u>x s</u> | []]]        | 「「「「」」         | .8.€       | % 000           |          |          |                   |
|                  | D25         | ▼ 347000      | 🛎 = SI   | (PROME     | DIO(C1E     | 3.C24)=C25     | 5,"Has A   | certado ,       | "Has Err | ado")    |                   |
| P.P              | Kara .      | 新聞につい         |          | 本的 素C 释    |             | METERD SEA     | 1987       | E вн            | 12 PEAR  | Kar v    | s G sa≷n          |
| 314:             |             | 1             |          |            |             |                |            |                 |          |          |                   |
| .15 <sup>1</sup> | C           | ilcular el p  | romedi   | o de los s | riguien     | tes datos"     |            |                 | 1        |          |                   |
| 16               |             |               |          | -          |             |                |            |                 | 1        |          |                   |
| 5 <b>17</b> .    |             |               |          |            |             |                | <u> </u>   |                 | 1        |          | · · · · · · · · · |
| 'iB'             |             |               |          | 5          |             |                | Ĺ          |                 | 1        |          |                   |
| ( <b>19</b> )    |             | 1             |          | 9          |             |                | . <u> </u> |                 | <u>.</u> |          |                   |
| 20               |             | ]             |          |            | <u> </u>    |                | <u> </u>   |                 | 1        | 1        | :                 |
| <u>'21</u> ]     | -           |               |          | 9          |             |                |            |                 | 1        | 1        |                   |
| 22;              |             |               | [<br>    | 6          |             |                |            |                 |          |          |                   |
| 23               |             |               |          | 7          |             | •, *           |            | · ·             | 1-       |          |                   |
| 24               |             |               | <u> </u> | . 5        |             |                |            |                 | 1        | •-       |                   |
| 25               |             | Prom          | edio     | · 7        | <i>+</i> +  | las Acerta     | do         |                 | 1        |          |                   |
| 261              |             |               | ·        |            | <u> </u>    |                |            |                 | 1        | 1        |                   |
| 27               |             | 1             | ī        |            | ;           |                | 1          |                 |          | Ĩ        | -                 |

La función lógica está anidada a otra función (PROMEDIO), y su resultado debe ser igual al escrito en la celda C25, la siguiente parte de la función indica los textos señalados en caso de que el resultado sea correcto incorrecto

### 1.9 Copiar Fórmulas

Para copiar una fórmula se debe seguir el siguiente proceso:

- a) Dar clic derecho a la celda que contiene la función
- b) Dar clic derecho en la celda donde va a ser pegada la fórmula, y escogemos el comando de "Pegado Especial"
- c) En dicho comando podemos escoger diferentes formatos de pegado, en este caso escogeremos "Formulas"

#### 1.10 Imprimir una hoja de cálculo

Microsoft Excel proporciona muchas configuraciones opcionales que permiten ajustar el aspecto final de la página impresa para que satisfaga sus necesidades. Para asegurarse de que el documento que se va a imprimir, va a contener los elementos deseados, podemos enlistar diferentes vistas, para el mismo.

Microsoft Excel proporciona tres maneras de ver y ajustar el aspecto de la hoja de cálculo.

- Vista normal La vista predeterminada. Es la indicada para ver y trabajar en pantalla. Para establecernos en dicha vista, daremos clic en el comando "Vista Normal" que se encuentra en el menú "Ver"
- Vista preliminar Muestra la página impresa y permite ajustar fácilmente las columnas y los márgenes. Para establecernos en la vista preliminar, daremos clic en el icono que se muestra en la figura, ubicado en la barra de herramientas.
- Vista previa de salto de página Muestra los datos que van a aparecen en cada página y permite ajustar rápidamente el área de impresión y los saltos de página. Para establecernos en la "Vista de Salto de Página", daremos clic en el comando "Vista de Salto de Página" que se encuentra en el menú "Ver"

A medida que realiza los ajustes que van a afectar a la impresión de la hoja de cálculo, puede pasar de una vista a otra para ver los efectos del mismo, antes de enviar los datos a la impresora.

|                            | •                   |                                                 | •             |
|----------------------------|---------------------|-------------------------------------------------|---------------|
| Microsoft Excel            | - Libro I           |                                                 |               |
| Archivo Edición            | Ver. Insertar For   | nato Herramientas                               | Datos Ventana |
|                            | Normal              |                                                 |               |
| Arial                      | Uista previa de     | salto de página                                 |               |
| A2 💽                       |                     | mientas                                         |               |
|                            | 🖌 🖌 Barra de estado |                                                 |               |
| 73 - Constant Line William |                     |                                                 | J             |
| -5-                        |                     |                                                 |               |
| TOP                        |                     | dar in He position in<br>manufacture commentant |               |
| <u>10</u>                  |                     | 定用中国管理学                                         |               |

# Vista previa de Salto de Página

# Vista Normal

| Microsoft Excel | - Libro1                            |               |
|-----------------|-------------------------------------|---------------|
| Archivo Edición |                                     | Datos Ventani |
| DCB             | (Horms)                             |               |
| Arial           | III lista previa da celto de pápina | B B 8 4       |
| A2 🗔            | Barras de herramientas              |               |
| 11<br>11        | l ✓ Barra de estado                 | HE SERVE      |
| <u>21</u>       |                                     |               |
| 131<br>[4]      |                                     |               |

Vista Preliminar

Vista Preliminar <sup>(Ver</sup> area de Impresion)

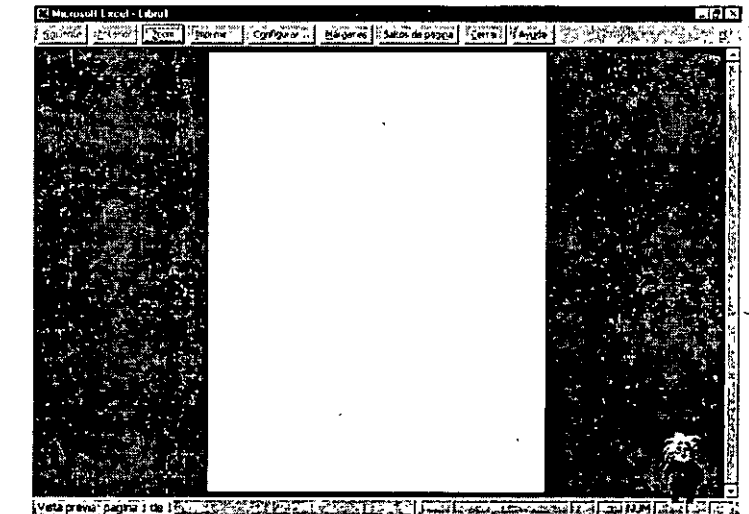

Imprimir una hoja de cálculo en un número de páginas especificado

- 1. Haga clic en la hoja de cálculo.
- 2. En el menú Archivo, haga clic en Configurar página y elija la ficha Página.
- 3. Haga clic en Ajustar a.
- 4. Introduzca el número de páginas en que desea imprimir el trabajo.

| biol Constant and the second second second second second second second second second second second second second |                                                                                                    |
|----------------------------------------------------------------------------------------------------|----------------------------------------------------------------------------------------------------|
| er Insertar Eormato Herramientas Datos Ventana (10)                                                              |                                                                                                    |
| 10 C V X D B V 5 - C F 8 E 1/21 XI                                                                               | <b>11</b> 8 60% 3 2 2 4                                                                                                    |
| 〒10 〒 ■ 水、21 ■ 石 電 田 18 € % 000.+38:198                                                                          |                                                                                                    |
|                                                                                                    |                                                                                                    |
| ran Crass [myrDaw [masse and ]star Fund [Kash Gray ] haid Hurshin and star jan da                                | and when the set of the set of th |
| Configurar página                                                                                                | 7 🗙 🖓 🖓                                                                                                    |
| liPágina, Margenes Encabezado y pie de página (1) Hoja                                                           |                                                                                                    |
| Orientación                                                                                                    |                                                                                                    |
| Al Civertical A A Citerrortal                                                                                    |                                                                                                    |
|                                                                                                    | Vista preimnar                                                                                                    |
| Escala                                                                                                    | A MA Opciones                                                                                                    |
| C Austaria: 100 🚔 % del tamaño normal 2 🤸                                                                        |                                                                                                    |
| CAustar a: 111 - Páginas de ancho por 1 -                                                                        |                                                                                                    |
| 进行现象在不可能是这些事件。<br>第二十一十一十一十一十一十一十一十一十一十一十一十一十一十一十一十一十一十一十一                                                       |                                                                                                    |
| Lamaño del papel                                                                                                 |                                                                                                    |
|                                                                                                    |                                                                                                    |
| and a second second second second second second second second second second second second second second second s |                                                                                                    |
| Primer número de página:                                                                                         |                                                                                                    |
|                                                                                                    | 같은 물질 때문은 그는 말에 가 봐요?                                                                                                    |
|                                                                                                    |                                                                                                    |
|                                                                                                    | Aceptar (S) Cancelar                                                                                                    |
| and the second second second second second second second second second second second second second second secon  |                                                                                                    |

1.11 Selección y configuración de la impresora

Para modificar y adecuar una impresión en Excel de acuerdo a las necesidades del usuario, daremos clic al comando"Imprimir", que s encuentra en el menú Archivo.

Las diferentes modificaciones que se muestran se enlistan de la siguiente manera:

- Nombre de Impresora.- Se elige la impresora en que se va a imprimir, en caso de que haya dos o más conectadas.
- Intervalo de Páginas.- Se indica el rango de páginas que desea ser impreso. Si se elige la opción "Todas", la totalidad de las páginas serán impresas.
- Imprimir.- Se puede elegir la manera en que será impreso el documento.
  "Selección" imprime únicamente las celdas y objetos seleccionados en la hoja de cálculo. "Hojas Activas" imprime cada una de las hojas seleccionadas. Cada hoja del libro se imprimirá en una hoja distinta. "Todo el Libro" imprime todas las hojas del documento que contengan datos.
- Vista Previa.- Abre la ventana para ver la vista preliminar del documento, es decir, como será impreso.
- Copias.- Se indican el número de copias que sería impresas. Pueden ser intercaladas.

**,** .

47

. .

| 14 <u>88</u> -548-                    | at the second   |                            | · · · · · ·                                                                                                    | i da ser e                                                                                                    |                                                                                                    | ····································· |
|---------------------------------------|-----------------|----------------------------|----------------------------------------------------------------------------------------------------|----------------------------------------------------------------------------------------------------|----------------------------------------------------------------------------------------------------|---------------------------------------|
| Insertar Format                       | o : Herramienta | s Datos Veg                | tana 👔 🔅                                                                                                    | 9.2 S-494                                                                                                    | ·····································                                                                                                    | · 大学 主义 中国                            |
| D                                     | d <b>e </b>     |                            | S IS                                                                                                    | 2131                                                                                                    | 100%                                                                                                    |                                       |
| - <b>N</b> X                          | S- E            | <b>H B B</b>               | <b>£</b> %100                                                                                                   | o, •o8 ÷98 ·                                                                                                    |                                                                                                    | ****                                  |
| E                                     | <u></u>         | 12.62                      |                                                                                                    | <u> </u>                                                                                                    |                                                                                                    |                                       |
| 3 . · [ · * ] (                       | بالمنهم يتراسكي | 0 <u>~~~</u> 5 <u>t</u> ;; | KESON .                                                                                                    |                                                                                                    |                                                                                                    | 加加了出现。我们                              |
|                                       | 3               | i                          |                                                                                                    | · · · · ·                                                                                                    | <u> </u>                                                                                                    |                                       |
| · · · · · · · · · · · · · · · · · · · |                 |                            |                                                                                                    |                                                                                                    |                                                                                                    |                                       |
| Imprimir                              | **.F.T.T. &     | بالمراجع والمراجع          | 1981 - 1997 - 1997 - 1997 - 1997 - 1997 - 1997 - 1997 - 1997 - 1997 - 1997 - 1997 - 1997 - 1997 - 1997 - 1997 - |                                                                                                    | 0+1 #### <b>*</b> **                                                                                                    | ·? ×                                  |
| Impresora                             | SAHD Deck let   | S40C Serves                |                                                                                                    |                                                                                                    |                                                                                                    | dadas 200                             |
|                                       |                 | LUDYT                      | i a contra                                                                                                    |                                                                                                    |                                                                                                    | A 3 4 1                               |
| Tion                                  | HP Desklet 8    | 4DC Series 4               |                                                                                                    |                                                                                                    | an Bank                                                                                                    |                                       |
| Ubicación                             | UPT1:37         |                            |                                                                                                    | a single a                                                                                                    | dia i                                                                                                    |                                       |
| Comentario                            | HP Desklet B    | 4OC Series                 |                                                                                                    |                                                                                                    | L moriair en                                                                                                    | grchivo -                             |
| - f:Intervalo de p                    | ก้ฎเกลร         | -                          |                                                                                                    | - Cooias                                                                                                    | E work we                                                                                                    | 10                                    |
| C Todes                               |                 |                            | 51 <sup>5</sup> - 23                                                                                            | Numero de                                                                                                    | copias: 1                                                                                                    |                                       |
| C Páginas 🗞                           | Desde:          | testa:                     |                                                                                                    | and the second second sec                                                                                                    | n en le service de la service de la service de la service de la service de la service de la service de la serv<br>La service de la service de la service de la service de la service de la service de la service de la service de | E SECUL                               |
| 1 Imprimir                            |                 |                            |                                                                                                    |                                                                                                    |                                                                                                    | terralar                              |
| C Selección                           | <u> </u>        | el Ebro                    |                                                                                                    |                                                                                                    |                                                                                                    |                                       |
| Hojas acti                            | /as             | Andre washing              |                                                                                                    | Alla takis v 1<br>Bartersey Kowiter                                                                                                    | the there is that                                                                                                    |                                       |
| Vista previ                           | 1979   A.M.     |                            | c (cay fi                                                                                                    | Acenta                                                                                                    |                                                                                                    | ancelar 2                             |
| The case of the                       | in Tries        | Febrica -                  |                                                                                                    | and a second second sec | A                                                                                                    | 12 and well a la                      |
|                                       |                 | 1                          | í                                                                                                    |                                                                                                    | i                                                                                                    | 1 1                                   |

### Propiedades

### Configuración

- Calidad de Impresión.- Se elige la cantidad de tinta que la impresora usará.
  De esta manera, "Borrador" usa poca tinta, y "Optima" usa mucho más tinta
- Tipo y Tamaño de Papel.- Se elegirá el tipo de papel en que el documento será impreso, desde papel corriente, papel fotográfico, etc. También existe opción para cambiar el tamaño de papel.

#### Características

- Orientación.- La página puede ser impresa verticalmente, horizontalmente, o la imagen y texto puede ser volteada.
- Impresión a doble cara.- Para imprimir libretas se utiliza está opción

### Avanzadas

 Color.- Puede imprimirse en escala de grises, o bien, a color, con la opción de cambiar os matices, los brillos, etc.

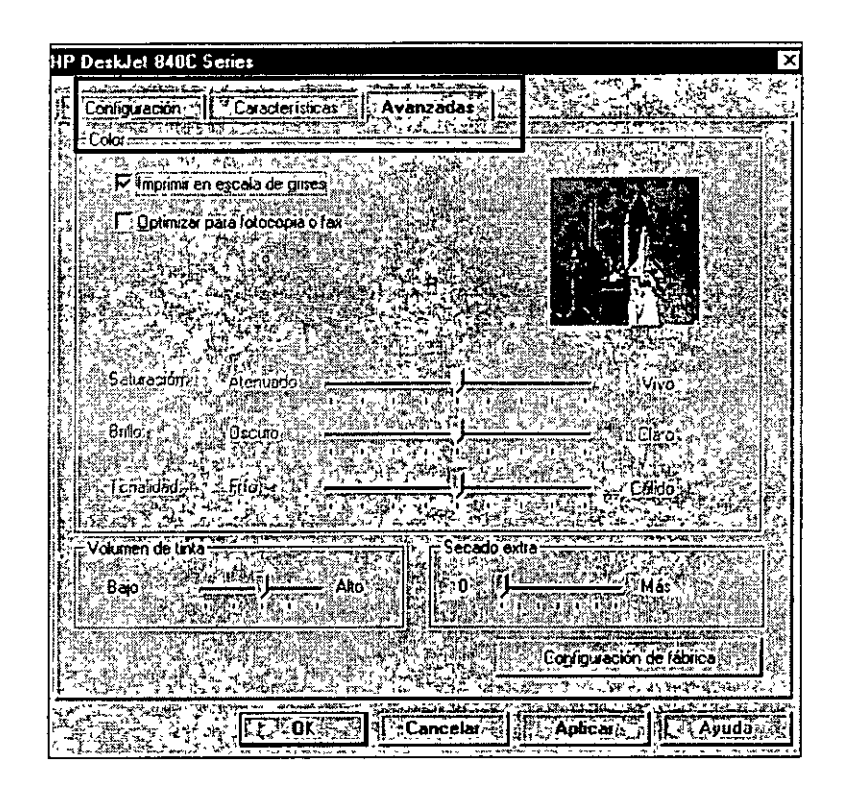

## 1.12 Configurar Página

Al configurar una hoja de cálculo se van a establecer todas las características que esta adquirirá, al imprimirse. Para modificar estas características veremos la opción "Configurar Página" que se encuentra en el menú "Archivo".

En esta ventana se pueden modificar desde los márgenes de la página hasta los encabezados de la página.

# 1.13 Orientación

La orientación de una hoja de cálculo puede ser proyectada de manera vertical u horizontal, de manera como más convenga al usuario.

| Microsoft Excel - Libro1 |
|--------------------------|
|                          |
|                          |
| Crientarin               |
|                          |
|                          |

# 1.14 Escala ·

Esta opción permite al usuario aumentar o reducir el área que va a ser impresa. De esta manera puede verse la hoja a un 50, 100 o 200 por ciento. También se puede ajustar al ancho o alto de la página.

| iti Ferala - ' '    | THE WAR I'VE AT THE AT STREET, I'VE AND STREET, I'VE STREET AND AND AND AND AND AND AND AND AND AND | 112.11                  |
|---------------------|----------------------------------------------------------------------------------------------------|-------------------------|
| the later and       | THERE'S AT DEPARTURE AND THE FORM                                                                   |                         |
|                     | al 100                                                                                              |                         |
|                     |                                                                                                    | ÷ • •                   |
| Aurst?              | a) 🔄 🚔 páginas de ancho por 👔 🚔 de alto '                                                           | $\mathcal{I}_{i}^{(1)}$ |
| arte verder to, the | HARDER THE CARE SALE AND AND AND AND AND AND AND AND AND AND                                        |                         |

## 1.15 Tamaño de Papel

Al configurar una página se tiene la opción de cambiar el tamaño y tipo de papel que va a ser utilizado, así como la calidad de impresión.

| NEW ARES LASSING PROS                                                                                           | LERGARE LANZARE TA CORT. CAN                                                  |  |
|----------------------------------------------------------------------------------------------------|-------------------------------------------------------------------------------|--|
| [ Tamaño del papel: 4]                                                                                          | Letter (8,5 x 1) pulg.)                                                       |  |
|                                                                                                    | inerie interietientietietietien enterietietietietietietietietietietietietieti |  |
| Coros and the second second second second second second second second second second second second second second | lbaja                                                                         |  |
|                                                                                                    |                                                                               |  |
| Primer numero de pagina:                                                                                        | Automético                                                                    |  |

#### 1.16 Márgenes

Los márgenes pueden ser establecidos de manera "manual", indicando los centímetros de margen en cada lado de la página. De la misma manera, también se puede centrar la hoja vertical y horizontalmente.

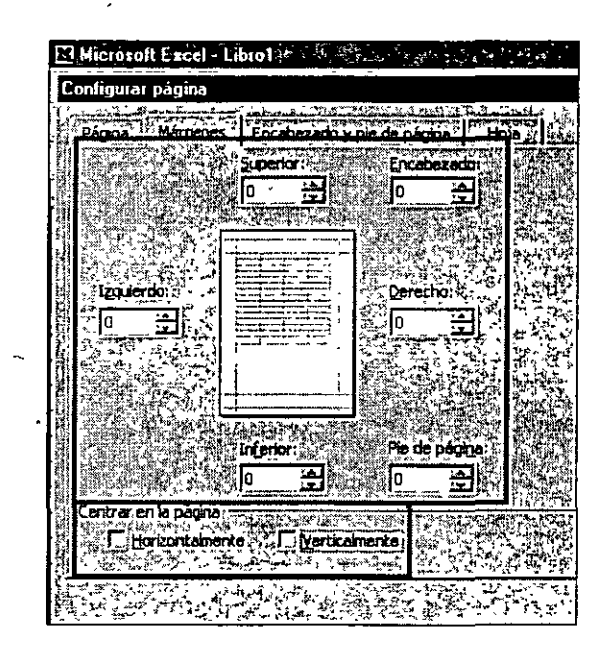

# 1.17 Encabezado y pie de página

ì

Se pueden introducir encabezados y pie de página. Existen título predeterminados, indicando página, nombre de autor, o fecha. Sin embargo, también se pueden personalizar dichos títulos dividiendo estos, en la parte izquierda, central, y derecha de la hoja.

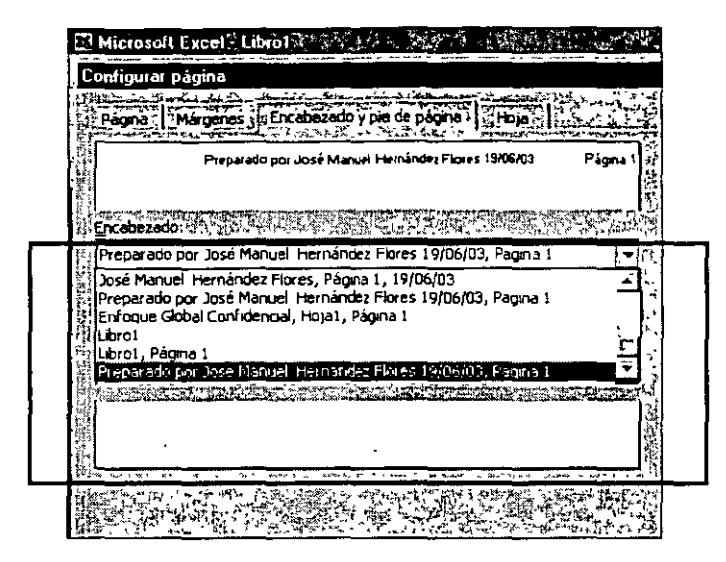

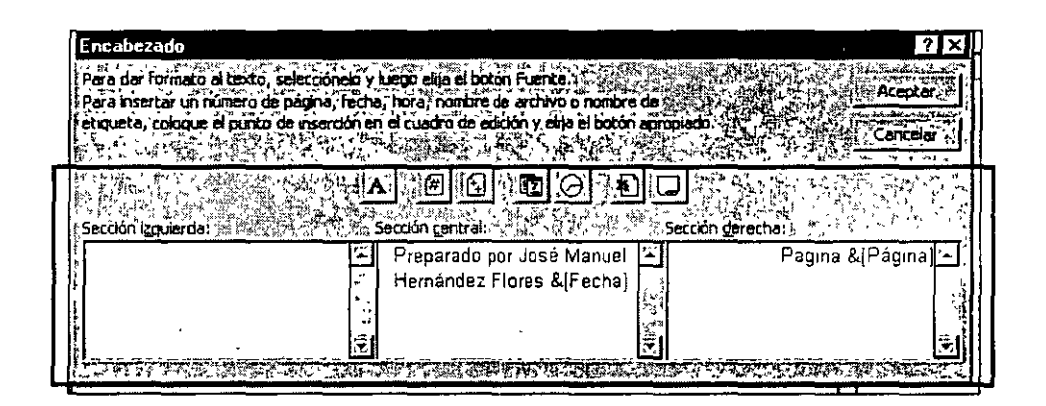

### 1.18 Área de Impresión

Hemos visto las diferentes características que se deben tomar en cuenta antes de realizar una impresión y obtener un buen resultado, sin embargo, es indispensable establecer que área de la hoja de cálculo va a ser impresa. De esta manera, aplicaremos el comando llamado "Área de Impresión" el cuál se encuentra en la barra de herramientas.

Para establecer dicha área, se sombreará el área que desea ser impresa y se dará clic en dicho icono, inmediatamente se verá una línea punteada alrededor de los datos deseados. Si nos dirigimos a la vista preliminar, podremos ver el área elegida.

| cel - Libiol            |                                                                                                    | and the second second second second second second second second second second second second second second second                                                                                                    | (15. T                                 | 5 3 4 5 3 4 5 3 4 K A                                                                                                    |
|-------------------------|----------------------------------------------------------------------------------------------------|----------------------------------------------------------------------------------------------------|----------------------------------------|----------------------------------------------------------------------------------------------------|
| ión Y <b>a in</b> sorta | r Formato Her                                                                                                   | Amientas Datos                                                                                                    | VE                                     | A State of State of State of State                                                                                                    |
|                         | WE BAY BAY                                                                                                    |                                                                                                    | itely<br>Y                             |                                                                                                    |
|                         |                                                                                                    |                                                                                                    | 946-6<br>172*                          |                                                                                                    |
| 2 10 💽                  | N.KS                                                                                                    | 夏 奉 酒 四                                                                                                    | 12 <b>4</b>                            | a the she                                                                                                    |
| S 6-2 - 3               |                                                                                                    |                                                                                                    |                                        |                                                                                                    |
| Lilling Brook           | Bet. C.S.S.                                                                                                    |                                                                                                    | 1.57                                   | 1                                                                                                    |
|                         | 1                                                                                                    | 1 222                                                                                                    |                                        | 1                                                                                                    |
|                         | T                                                                                                    | i in the second second se |                                        | /                                                                                                    |
| 1                       | :                                                                                                    | •                                                                                                    |                                        | 1                                                                                                    |
| Ingresos                | Gastos                                                                                                    | Ganancias                                                                                                    |                                        | /                                                                                                    |
|                         | 1 \$2 939 On                                                                                                    | \$7 278 nn                                                                                                    | -                                      | 1                                                                                                    |
| 57 495 00               | \$2 959 00                                                                                                    | 1 272 277 DO                                                                                                    | • -                                    | · · · · · · · · · · · · · · · · · · ·                                                                                                    |
| 67 491 00               | 1 12 364 00                                                                                                    | 12,20,00                                                                                                    |                                        | VISTA PRELIMINAR                                                                                                    |
| \$2 203.00              | 1 \$7 840 AN                                                                                                    | 17 731 00                                                                                                    |                                        | 1                                                                                                    |
| 1 52 203 00             | 12,000,00                                                                                                    | C2 855 00                                                                                                    | -                                      | 1                                                                                                    |
| E2 CD 1 DO              | 1 92 247 00                                                                                                    | F2 651 00                                                                                                    |                                        | 1                                                                                                    |
| 62,001,00               |                                                                                                    | 1 32,001.00                                                                                                    |                                        |                                                                                                    |
| \$2,332,00              |                                                                                                    | 32,010,00                                                                                                    |                                        | /                                                                                                    |
|                         |                                                                                                    |                                                                                                    |                                        | 1                                                                                                    |
|                         |                                                                                                    |                                                                                                    |                                        | J                                                                                                    |
|                         |                                                                                                    |                                                                                                    |                                        | ¥                                                                                                    |
|                         |                                                                                                    |                                                                                                    |                                        |                                                                                                    |
|                         |                                                                                                    |                                                                                                    |                                        |                                                                                                    |
|                         | water the start                                                                                                 | and the second second second                                                                                                    | AND CAR SEARCHING                      | an addition and the second second s |
|                         |                                                                                                    | rigurar                                                                                                    | genes a ballos                         | de pagina i Cerrar i i Ayuda                                                                                                    |
|                         | Entoq                                                                                                    | ue Global Con                                                                                                    | fidencial                              | Página 1                                                                                                    |
|                         | -                                                                                                    | ·• •                                                                                                    |                                        |                                                                                                    |
|                         |                                                                                                    | · · · · · · · ·                                                                                                    |                                        |                                                                                                    |
|                         | 1                                                                                                    | ·                                                                                                    | -                                      |                                                                                                    |
|                         |                                                                                                    | *                                                                                                    |                                        | · ·                                                                                                    |
|                         |                                                                                                    |                                                                                                    |                                        |                                                                                                    |
|                         | ľ                                                                                                    |                                                                                                    |                                        | 1                                                                                                    |
|                         | 1                                                                                                    |                                                                                                    |                                        |                                                                                                    |
|                         |                                                                                                    |                                                                                                    |                                        | 85<br>1                                                                                                    |
|                         | 8                                                                                                    |                                                                                                    |                                        | 1                                                                                                    |
|                         | 2                                                                                                    | inatesos                                                                                                    | Gastos                                 | Ganancias                                                                                                    |
|                         |                                                                                                    | \$2,385,00                                                                                                    | \$2,705.00                             | \$2 559.00                                                                                                    |
|                         | 2                                                                                                    |                                                                                                    |                                        |                                                                                                    |
|                         | 849-9-5-4<br>8                                                                                                  | \$2,857 00                                                                                                    | \$2,611.00                             | \$2,926.00                                                                                                    |
|                         | 1. 1. 1. 1. 1. 1. 1. 1. 1. 1. 1. 1. 1. 1                                                                        | \$2,857 DO<br>\$2,013 DO                                                                                                    | \$2,611 00<br>\$2,189.00               | \$2,926 00<br>\$2,947 00                                                                                                    |
|                         | la contra de la contra de la contra de la contra de la contra de la contra de la contra de la contra de la cont | \$2,000 00<br>\$2,010 00<br>\$2,010 00<br>\$2,019.00                                                                                                    | \$2,611 00<br>\$2,189.00<br>\$2,260.00 | \$2,926 00<br>\$2,947 00<br>\$2,891.00                                                                                                    |

\$2,352.00

\$2,204 OD

# 1.19 Imprimir Títulos

Cuando el usuario trabaja con una base de datos muy larga, que abarca más de una página se pueden repetir los títulos de las columnas o filas en cada página.

\$2,311.00

\$2,110.00

\$2,492.00

\$2,398.00

j ...

7. : į.

- 1. Haga clic en la hoja de cálculo.
- 2. En el menú Archivo, haga clic en Configurar página y elija la ficha Hoja.
- 3. Para repetir los rótulos de columna en cada página, haga clic en Repetir filas en extremo superior e introduzca las filas que contienen los rótulos.

Para repetir los rótulos de fila en cada página, haga clic en Repetir columnas a la izquierda e introduzca las columnas que contienen los rótulos

| Libro1                                                                                                    |                                                                                                    |                                                                                                    |
|----------------------------------------------------------------------------------------------------|----------------------------------------------------------------------------------------------------|----------------------------------------------------------------------------------------------------|
| Yer / Insertary Formato Herramentas (Datos                                                                      | Ventana 2                                                                                                    | 医生物 医外外外的 三日日                                                                                                    |
| SEDVX BBS OF                                                                                                    | · · · · · · · · · · · · · · · · · · ·                                                                                                    | 510 - Karana                                                                                                    |
| 210 3 N. K. SZ 章 幕 華 国                                                                                          | S.€.'% 000 283.08 (建建)                                                                                                    | · · · · · · · ·                                                                                                    |
| Ingresos                                                                                                    |                                                                                                    |                                                                                                    |
| B J D B C B J C B D C B D C B D C B D C B D C B D C B D C B D C B D C B D C B D C B D C B D C B D C B D C B D C | 新史王·英国國語法F如此主义学校。                                                                                                    | NIDALEH COLOR AND STREAM                                                                                                    |
|                                                                                                    |                                                                                                    |                                                                                                    |
|                                                                                                    | Configurar página                                                                                                    |                                                                                                    |
| Ingresos VE Gastos Canancias                                                                                    | Página () Margenes ( <sup>19</sup> Encabezado y ple o                                                                                                    | n oáona Hola II                                                                                                    |
| (12.373.00 mg, 12.100.00 mg, 12.330.00                                                                          | Area de impresión: A B4:01:39                                                                                                    | 5                                                                                                    |
| \$2,7,18.00 \$\$2,474,00 \$12,52,794,00                                                                         | and the second second se                                                                                                    | A second second s                                                                                                    |
| \$2,013,00 4 1\$2,205,00 4 \$2,867,00                                                                           |                                                                                                    | THE REAL PROPERTY AND A CONTRACT OF A CONTRACT OF A CONTRACT                                                                                                    |
| \$2,501,00 \$2,072,00 \$ \$2,693,00                                                                             | Repetir files en extremo superior:                                                                                                    | 14 154 <b>1</b>                                                                                                    |
| \$2 569.00 \$ \$2,600.00 \$ \$2,420.00                                                                          | C appent constant of the second state of the second state of the s |                                                                                                    |
| \$2 952 00 \$\$ \$2,478 00 \$\$ \$2,269 00 \$                                                                   | A CONTRACT OF A CONTRACT OF A CONTRACT OF                                                                                                    |                                                                                                    |
| \$2 879 m \$5 \$2 830 m \$52 535 m \$                                                                           | Inprint .                                                                                                    | THE REPORT OF THE REPORT OF TH |
| 7                                                                                                    | and the second when the second second s                                                                                                    | CAR MANAGE STREET, CAR MANAGE STREET, CAR MANAGE STREET, CAR MANAGE STREET, CAR MANAGE STREET, CAR MANAGE STREET                                                                                                    |

| osoft Excel - Libro1                       | jinprime                      | Configurar                  | Mérgenes                       | ste normal () Cerrar () Ayuda             | Página 1   |
|--------------------------------------------|-------------------------------|-----------------------------|--------------------------------|-------------------------------------------|------------|
|                                            | <b>higresos</b><br>\$2,375.00 | Gastos<br>\$2,166.00        | Ganancias<br>\$2,350.00        |                                           |            |
| osoft Excel - Libro1<br>te Anterior, Zoom& |                               | Configurar                  | Márganes                       | al⊡ X<br>Ista normal ( ) [Cerrar    Ayuda | │ Página 2 |
|                                            | <i>higresos</i><br>\$2,375.00 | <i>Gastos</i><br>\$2,166.00 | <b>Ganancias</b><br>\$2,350.00 |                                           |            |

# 1.20 Saltos de Página

Si desea imprimir una hoja de cálculo que ocupe más de una página, Microsoft Excel la dividirá en páginas mediante la inserción de saltos de página automáticos. Estos saltos se basan en las opciones de tamaño de página, configuración de márgenes y escala establecidas. Puede cambiar las filas que se imprimen en la página mediante la inserción de saltos de página horizontales, o bien puede insertar saltos verticales para cambiar las columnas que se imprimen en la página.

Insertar un salto de página horizontal

- Haga clic en el título de la fila situada debajo de aquélla donde desea insertar un salto de página.
- 2. En el menú Insertar, haga clic en Salto de página.

Insertar un salto de página vertical

- 1. Haga clic en el título de la columna situada a la derecha de aquélla donde desea insertar un salto de página.
- 2. En el menú Insertar, haga clic en Salto de página.

Quitar saltos de página

- Para quitar un salto de página horizontal o vertical manual, haga clic en una celda situada bajo el salto horizontal o a la derecha del salto vertical y haga clic en la opción Quitar salto de página del menú Insertar.
- Para quitar todos los saltos de página manuales, haga clic en Vista previa de salto de página en el menú Ver. Haga clic con el botón secundario en cualquier celda de la hoja de cálculo y haga clic en la opción Restablecer todos los saltos de página del menú contextual.

55

٤.

件

|    |              | Libr       | -2           |                                    |                                                          |                                         |
|----|--------------|------------|--------------|------------------------------------|----------------------------------------------------------|-----------------------------------------|
|    | сч.          | ଙ୍କୁଙ୍କ    |              | 6 - 40- 1<br>15 - 50- 1            | an 11 an                                                 | 4                                       |
|    |              |            | inserta.     |                                    |                                                          |                                         |
|    | ÐI           | <b>e</b> 1 | - Des        | 24 C                               |                                                          | 5 S                                     |
|    | -            |            | Colu         | ጠበቆ5 ਹੈ<br>27 - ጊ 1                | 1 3 4                                                    |                                         |
|    |              | In week    | Hole         | de cal                             | culo 📜                                                   | <u>[</u>                                |
|    | ix .<br>/Xet | 18         | 🛄 Gáf        | ico 🦾                              |                                                          | Durchet attaurer                        |
|    | S'ar         | [25 PR.43  |              | i da e si                          | aio n                                                    | 1 1 1 1 1 1 1 1 1 1 1 1 1 1 1 1 1 1 1   |
|    |              | ***        | 2000<br>2000 | a una pos                          | ulla<br>RADIN                                            | • · · · · · · · · · · · · · · · · · · · |
|    |              | Ina        |              | 100<br>24 94 53                    | i dette                                                  | ;]]                                     |
|    |              | <br>       | EX Nom       | bre: A                             |                                                          |                                         |
|    |              | \$7        | Imac         | 5 5.57                             | 1995 - 1998<br>2 - 1998 - 1998<br>2 - 1998 - 1998 - 1998 | \$ <b>[]</b> (                          |
|    |              | \$2        |              | $\hat{\rho} \rightarrow \hat{\mu}$ |                                                          | SI                                      |
|    |              | \$2 E      |              | 1 22                               | Jhb UU                                                   | 비 네                                     |
| Г  |              | 52         | 05 00        | ) \$Z                              | 562 00                                                   |                                         |
| Į. | ,            | \$2 °      | 88.00        | \$2                                | 577.00                                                   |                                         |
| 1  |              | \$2.5      | 04 00        | \$2                                | 732 00                                                   | -1                                      |
|    |              | \$2,8      | 321.00       | \$2.                               | 128 00                                                   |                                         |
|    |              | \$2,1      | 40.00        | \$2,                               | 341.00                                                   |                                         |
|    |              | 527        | 26.00        | 1 52                               | 77 00                                                    |                                         |

Linea de división de salto de página

ft Excel - Libro2 Edición Ver Insertar Eormato Herramentas D 6.4 ï -940 -🛄 Vista previa de salto de página -Barras de herr ✓ Barra de estado 5.41 M 13 - 61 <u> E</u> 胡 4 • Ingresas Impoestas \$2,366 00 \$2,387 00 \$2,996 00<sup>3</sup>90-\$2,157 00 \$2,466 00 \$2,989.00 \$2,613.00 \$2,066.00 \$2,308.00 | \$2,562.00 \$2,988.00 \$2,577.00 \$2,904 00 1 \$2,732 00 \$2,821.00 . \$2,128.00 \$2,140.00 \$ \$2,841.00 \$2,225 00<sup>3</sup> 31 352,377 00 \$2,541.00 \$2,605.00 \$2,400.00 \$2,949.00 \$2,676.00 \$2,282.00

| Ingresos<br>\$2,366,00<br>\$2,966,00<br>\$2,466,00<br>\$2,613,00<br>\$2,308,00<br>\$2,308,00<br>\$2,988,00 | Imp ues tos<br>\$2,387 00<br>\$2,157 00<br>\$2,989 00<br>\$2,066 00<br>\$2,562 00<br>\$2,677 00 |  |
|----------------------------------------------------------------------------------------------------|-------------------------------------------------------------------------------------------------|--|
| \$2,904 00<br>\$2,821 00<br>\$2,140 00<br>\$2,226 00<br>\$2,941 00<br>\$2,400 00<br>\$2,676 00             | \$2,732.00<br>\$2,128.00<br>\$2,841.00<br>\$2,377.00<br>\$2,805.00<br>\$2,949.00<br>\$2,282.00  |  |

Página 1

Página 2

#### 1.21 Graficar datos

Puede crear un gráfico incrustado de la siguiente manera:

- Seleccione las celdas que contienen los datos que desea presentar en el gráfico. Si desea que los rótulos de fila o columna aparezcan en el gráfico, incluya en la selección las celdas que los contienen.
- 2. Haga clic en Asistente para gráficos

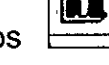

3. Siga sus instrucciones.

| 6 8 Q 3        |                     | S 10                               |                                                                                                    |           |
|----------------|---------------------|------------------------------------|----------------------------------------------------------------------------------------------------|-----------|
|                | N <i>K</i> <u>S</u> |                                    | B 8 8 2 20                                                                                                    |           |
| 1 Aire 8 19 22 | NGAR CAR            |                                    | D 「最低調」開始が、E みますまたまでは下・                                                                                                    |           |
| •••••<br>-3    | - <b>y</b><br>9     | ≈~ un (non marine ma<br>n, v =<br> |                                                                                                    | Asistente |
|                | 4<br>1<br>0         |                                    | Celdas que contienen                                                                                                    | ·····     |
| 1              | 1                   |                                    | الله المراجع المراجع المراجع المراجع المراجع المراجع المراجع المراجع المراجع المراجع المراجع المراجع المراجع ا<br>- المراجع المراجع المراجع المراجع المراجع المراجع المراجع المراجع المراجع المراجع المراجع المراجع المراجع المراجع<br>- المراجع المراجع المراجع المراجع المراجع المراجع المراجع المراجع المراجع المراجع المراجع المراجع المراجع المراجع |           |

#### 1.22 Asistente para Gráficos

ł

El asistente para gráficas es una serie de ventanas dinámicas que ayudan al usuario a graficar una tabla de datos. Facilita de esta forma, el tipo de grafico a escoger, el rango de datos utilizados, leyendas, títulos etc.

57

\* \*\*

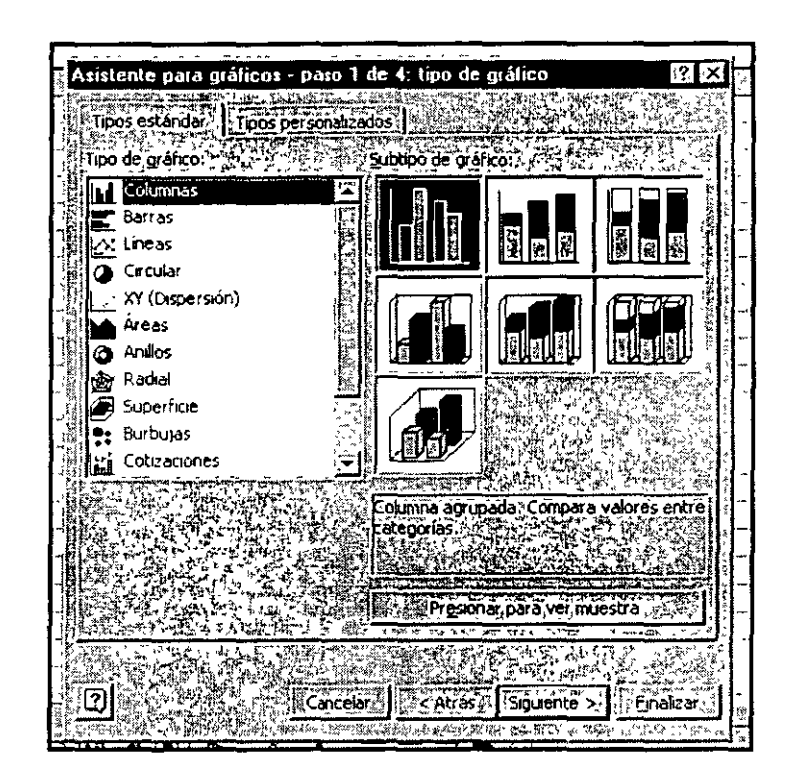

# 1.23 Tipo de Gráfico

Dependiendo del tipo de información que se esté manejando existen los diferentes tipos de gráficos:

# Áreas

Los gráficos de área destacan la magnitud de los cambios en el transcurso del tiempo. Al presentar la suma de los valores trazados, un gráfico de área también muestra la relación de las partes con un todo.

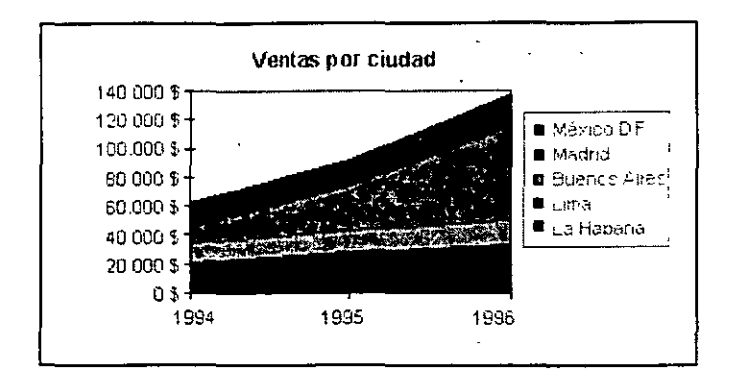

En este ejemplo, un gráfico de área destaca tanto el aumento de las ventas en México D. F. como la contribución de cada región al total de las ventas.

Columnas

Un gráfico de columnas muestra los cambios que han sufrido los datos en el transcurso de un período de tiempo determinado, o bien refleja las comparaciones entre elementos. Las categorías se organizan horizontalmente y los valores verticalmente, con el objeto de resaltar la variación producida con el transcurso del tiempo.

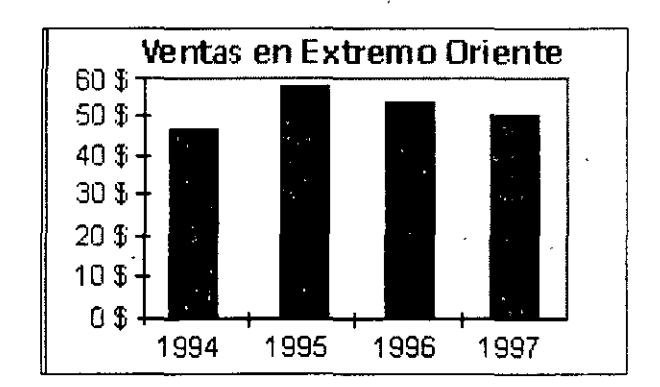

Los gráficos de columnas apiladas muestran la relación de cada elemento con el todo. El gráfico de columnas en perspectiva 3D compara puntos de datos a lo largo de dos ejes.

59

¥с. 13.,

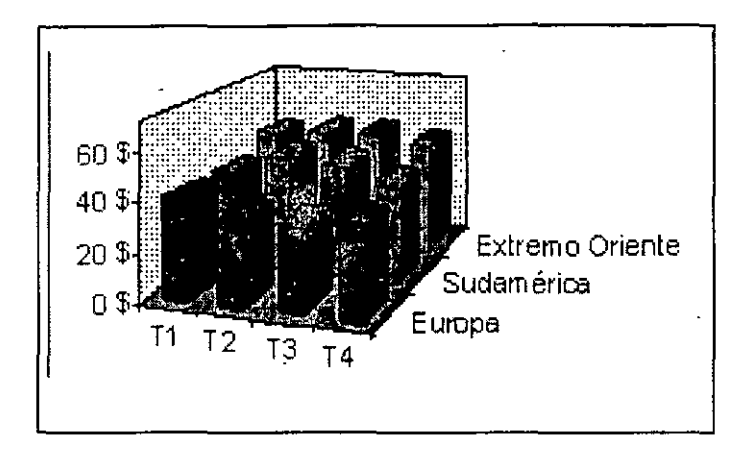

En este gráfico 3D, podrá comparar la evolución de las ventas en Europa durante cuatro trimestres con el rendimiento de otros dos departamentos.

Barras

Los gráficos de barras ilustran la comparación entre elementos individuales. Las categorías aparecen organizadas verticalmente y los valores horizontalmente, a fin de concentrarse en la comparación de los valores y hacer menos hincapié en el tiempo transcurrido.

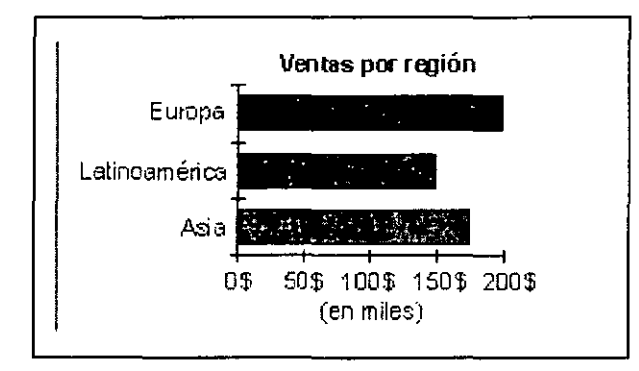

Los gráficos de barras apiladas muestran la relación de cada elemento con el todo.

Ē

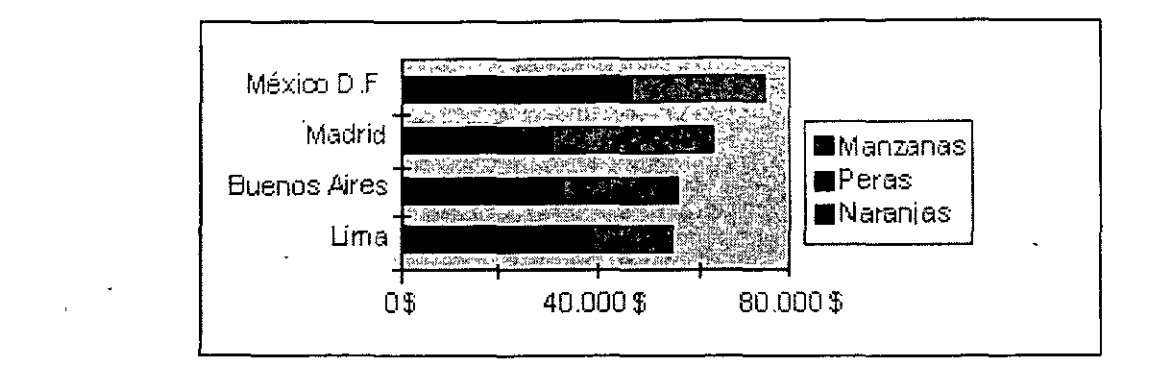

Líneas

Un gráfico de líneas muestra las tendencias a intervalos equivalentes.

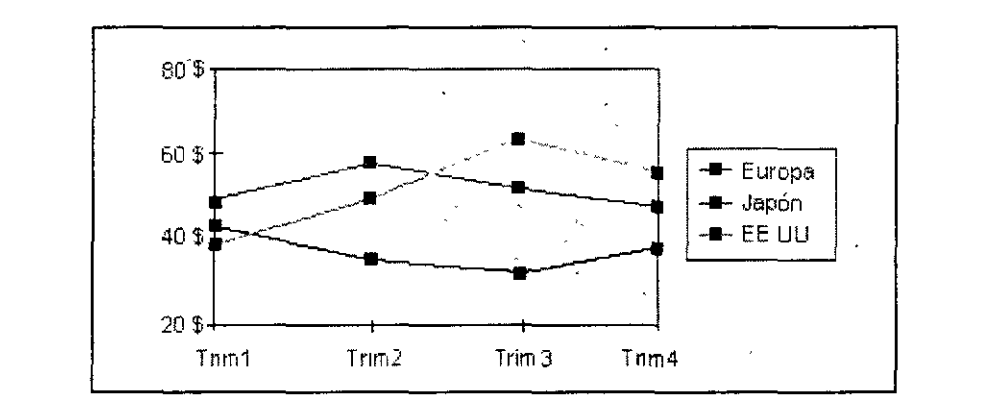

Circular

ĵ

Un gráfico circular muestra el tamaño proporcional de los elementos que conforman una serie de datos en función de la suma de los elementos. Siempre mostrará una única serie de datos y es útil cuando se desea destacar un elemento significativo.

л,

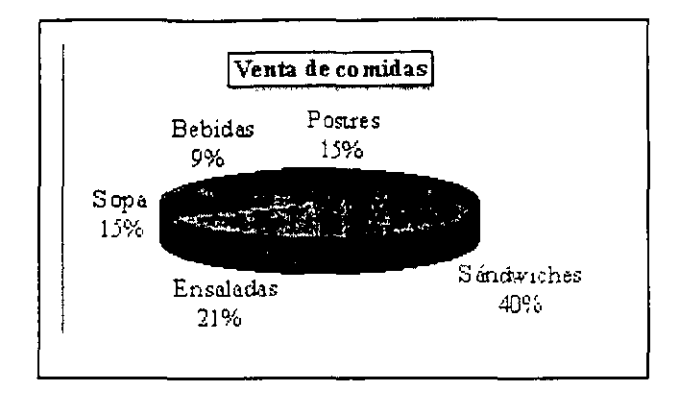

Para hacer más visibles los sectores pequeños, podrá agruparlos como un solo elemento del gráfico circular y, a continuación, descomponer dicho elemento en otro gráfico circular o de barras más pequeño situado junto al gráfico principal.

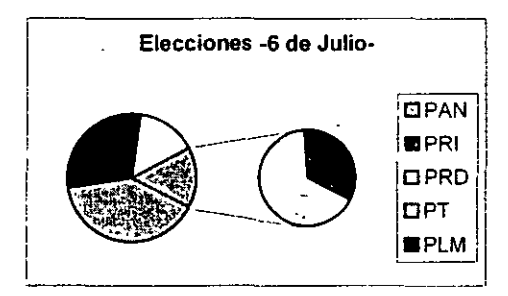

# Anillos

Al igual que un gráfico circular, un gráfico de anillos muestra la relación de las partes con un todo, aunque puede contener más de una única serie de datos. Cada anillo de un gráfico de este tipo representa una serie de datos.

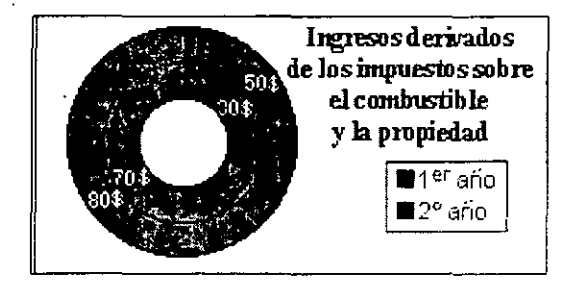

• XY (Dispersión)

Los gráficos XY (Dispersión) muestran la relación entre los valores numéricos de varias series de datos o trazan dos grupos de números como una serie de coordenadas XY. Este tipo de gráficos muestra los intervalos, o agrupaciones, desiguales de datos y suele utilizarse para los datos científicos.

Al organizar los datos, sitúe los valores X en una fila o columna y, a continuación, los valores Y correspondientes en las filas o columnas adyacentes.

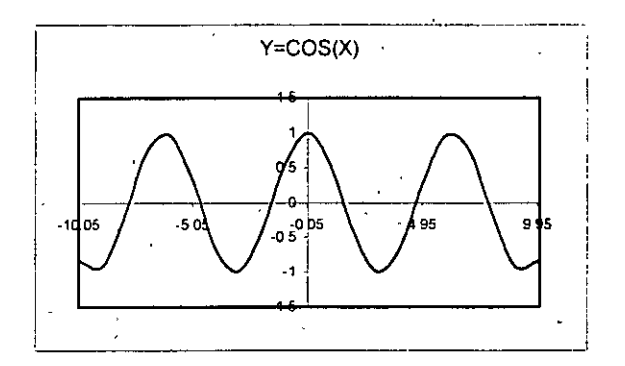

### Burbujas

ļ

Un gráfico de burbujas es un tipo de gráfico xy (Dispersión). El tamaño del marcador de datos indica el valor de una tercera variable. Para organizar los datos, sitúe los valores X en una fila o columna y, a continuación, introduzca los valores Y y los tamaños de burbuja en las fijas o columnas adyacentes.

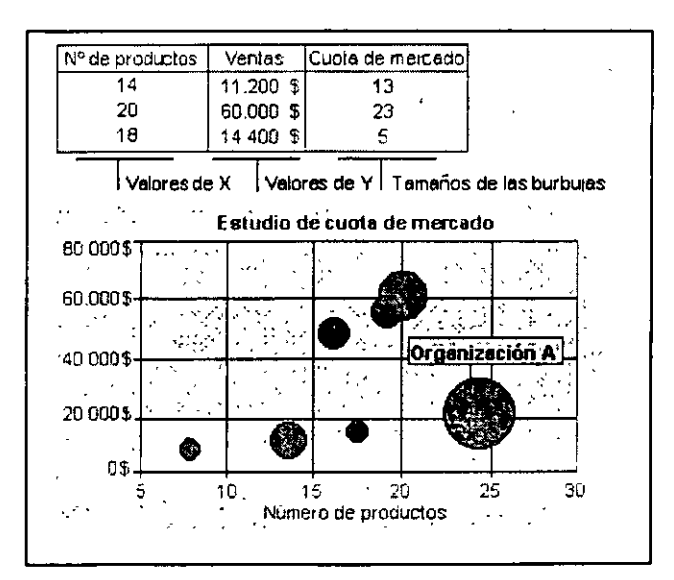

El gráfico de este ejemplo muestra que Organización A tiene mayor número de productos y una mayor cuota de mercado, pero no el nivel de ventas más elevado.

Radial

En un gráfico radial, cada categoría tiene su propio eje de valores con epicentro en el punto central. Las líneas conectan todos los valores de las mismas series

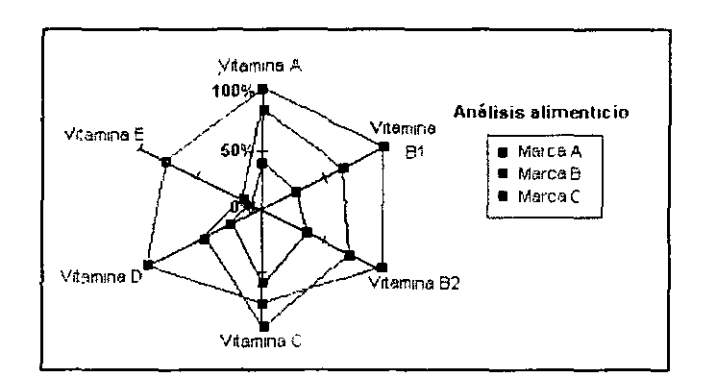

El gráfico radial compara los valores agregados de muchas series de datos. En este gráfico, la serie de datos que abarca la mayor parte del área (Marca A), representa la marca con mayor contenido vitamínico.

Superficie

Los gráficos de superficie son útiles cuando se desea buscar las combinaciones óptimas entre dos conjuntos de datos. Como en un mapa topográfico, los colores y los diseños indican las áreas que se encuentran dentro del mismo rango de valores.

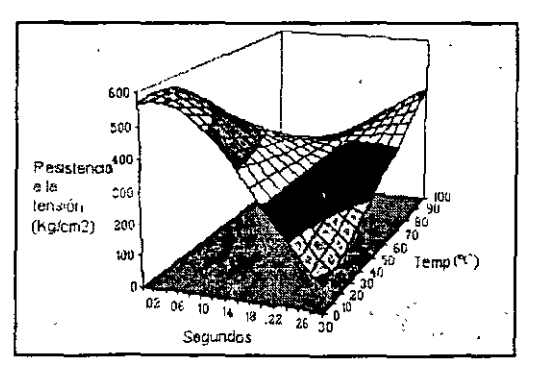

Este gráfico muestra las diversas combinaciones de temperaturas y tiempos que dan como resultado la misma medida de resistencia a la tensión.

Cónico, Cilíndrico y Piramidal

Los marcadores de datos en forma de cono, cilindro y pirámide pueden realizar y mejorar la presentación de gráficos de columnas y barras 3D.

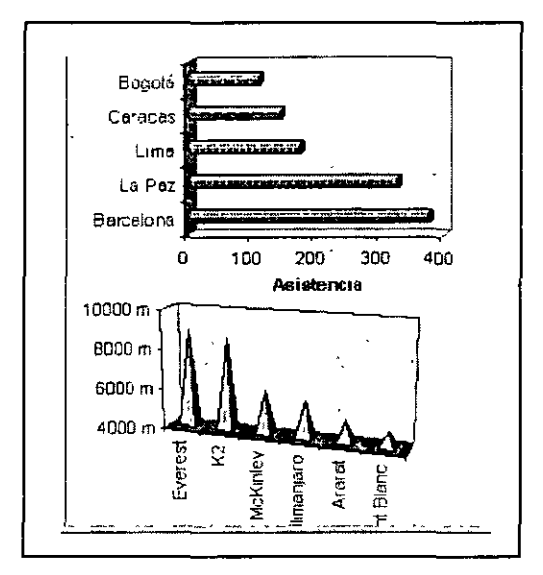

#### 1.24 Rango de Datos

}

Una vez que se han escogido la serie de datos a graficar y a su vez, ya se tiene el tipo de gráfico adecuado al tipo de información, Excel da la opción de modificar la manera en que dichos datos se van a modificar. De acuerdo a estas características se tienen las siguientes opciones.

 Rango de Datos por Filas.- El asistente graficará los datos de acuerdo a su ordenación es decir, indica que la serie de datos va en filas.

| 1 mž,                                                                           |                                                                                                    | An in State of the  | 778) ° 81     |
|---------------------------------------------------------------------------------|----------------------------------------------------------------------------------------------------|---------------------|---------------|
| 3 5                                                                             | ್ ಬಾಲ್ ಆರ್ ಕೆಲ್ಲಾರ್ (ಕ್ರಾರೆ ಕ್ರಿಯಿ ಸ್ಮಾರ್ ಇವರಿ ಗಳ ಸಾಧ್ಯ ಸ್ಥಾನ<br>100 ಸಿ ಸಾಕ್ಷಣ್ ಕ್ರಾಮ್ ಸ್ಥಾನ ಗಳ ಗಳನ್ನು ಸ್ಥಾನ ಸ್ಥಾನ ಸ್ಥಾನ ಗಳ ಗಳು                                                                                                    | Serie 1             | 25            |
|                                                                                 | The second state of the second second s                                                                                                    | - Sum2              | 10            |
| 1.5                                                                             | Product of the second second sec                                                                                                    | - Seret             |               |
|                                                                                 | and the second state of the second second second second second second second second second second second second                                                                                                    | \$un5               | <b>福</b> 電子:  |
| -1<br>-1                                                                        | A SAME A SAME A SAME A SAME A SAME A SAME A SAME A SAME A SAME A SAME A SAME A SAME A SAME A SAME A SAME A SAME                                                                                                    | Serno               | 100           |
|                                                                                 | - 1940                                                                                                    | Saruð               | 12-1<br>1-1-1 |
|                                                                                 | Chill - 275 to remain a contract of the Chill & 1000                                                                                                    | Serm9               | 18            |
| <u>1</u> -5                                                                     | Program A. C. S. S. S. S. S. S. S. S. S. S. S. S. S.                                                                                                    | لننب واعتن محمها    |               |
| 1 Sali                                                                          | a al carrent and an and a state of the state of the                                                                                                    | - 1- N - 2- N       | 1.1           |
| 1.<br>1.<br>1.<br>1.<br>1.<br>1.<br>1.<br>1.<br>1.<br>1.<br>1.<br>1.<br>1.<br>1 | h datage with the the source of the source of the source o | 1019 J. J. A. P. A. | ti ti         |
| ¥.487                                                                           | Control and a second second second second second second second second second second second second second second                                                                                                    | THE SPECK           |               |
| and the second                                                                  | The second second second second second second second second second second second second second second second s                                                                                                    |                     | 1.22          |

 Rango de Datos por columnas.- En este caso el asistente graficará los datos de manera inversa es decir, indicará que la serie de datos va en columnas.

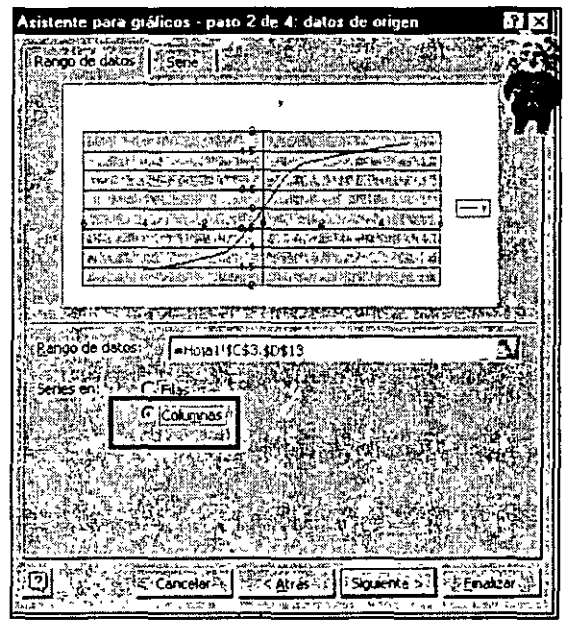

### 1.25 Títulos

Habiendo escogido la parte básica y estructural de la gráfica, el asistente nos ayuda a implementar algunos detalles que faciliten la interpretación de la misma. La inserción de títulos es una opción. En dicha opción se tiene la posibilidad de dar título central a la gráfica, título a los ejes.

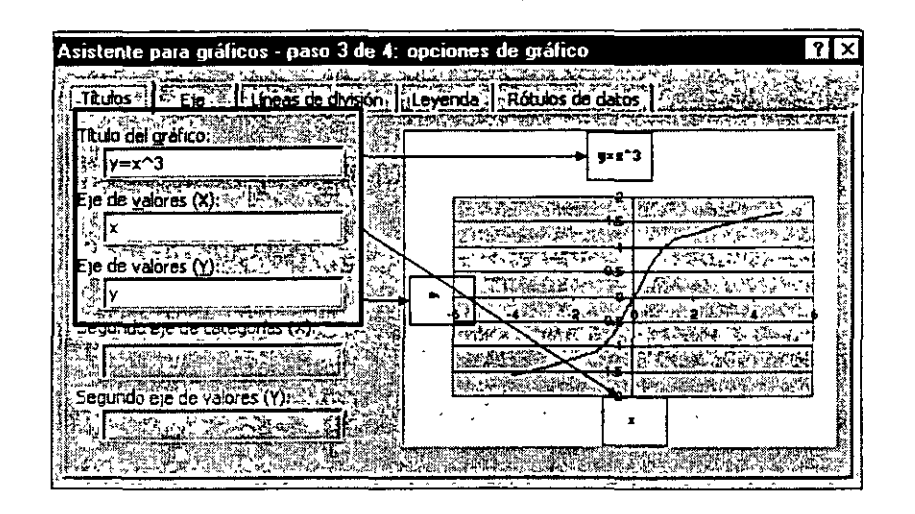

#### 1.26 Eje

ł

De otra manera, también se pueden modificar la visibilidad de los ejes principales. En caso de que se estén manejando datos relacionados con el tiempo, se puede modificar el eje (x) de las siguientes maneras.

- Automático.- Si los datos del eje x tienen el formato de fecha, muestra de forma automática los datos con un eje de escala de tiempo (x). Muestra el eje predeterminado de categorías (x) con todos los demás datos.
- Categoría.- Muestra incluso si los datos tienen el formato de fecha, los datos en el eje seleccionado como el eje de categorías predeterminado (X).
- Escala de Tiempo.- Muestra, incluso si el eje de datos no tiene el formato de fecha, el eje de categorías con un eje de escala de tiempo (x). Las marcas de graduación en la escala de tiempo tienen una separación uniforme en el eje X en función de los valores mayores y menores de las unidades de tiempo.

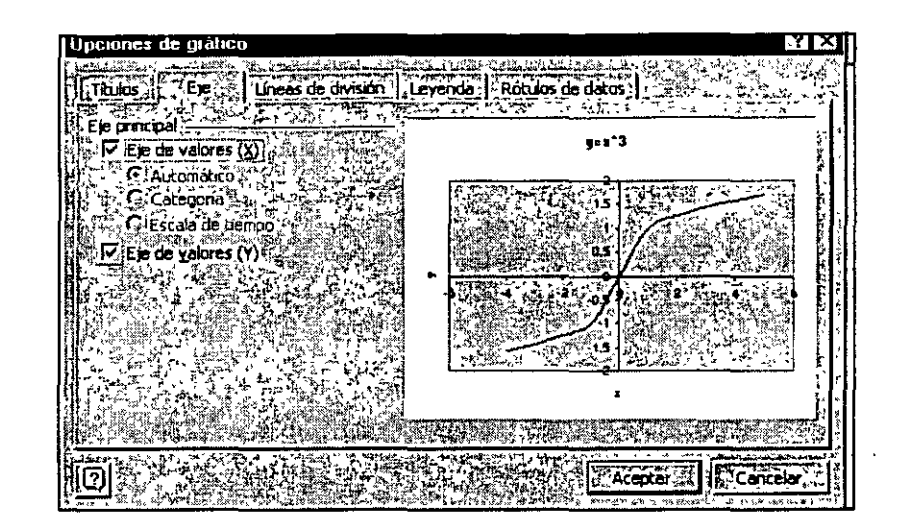

# 1.27 Leyenda

La leyenda es un rótulo en forma de texto que indica referencias con respecto a la gráfica en proceso. En general se muestra el significado de cada gráfica, ya que pueden existir más de una en un solo cuadro. Por lo tanto, podemos definir el concepto leyenda a como un "cuadro que identifica a los diseños o colores asignados a las series de datos o categorías de un gráfico". Las leyendas se pueden posicionar en cualquier parte del área de gráfico.

| Titulos                                                                 | Lineas de división | Levende    Rótulos de | datos        |          |
|-------------------------------------------------------------------------|--------------------|-----------------------|--------------|----------|
| Ubicacón<br>C (Abeio<br>C Esquine<br>C Arriba<br>Qerecta<br>C Izquierde |                    |                       |              |          |
|                                                                         | Can                | celar III Catrós      | Sigulente St | jnalizar |

### 1.28 Rótulos

Ì

El asistente brinda la opción de mostrar los rótulos de cada uno de los datos en las gráficas. Las opciones para esta función son diferentes.

- Mostrar Valor.- Muestra los valores de todos los puntos de datos.
- Mostrar Porcentaje.- Muestra el porcentaje total en cada uno de las secciones, en el caso de las gráficas circulares o de anillos.
- Mostrar Rótulo.- Muestra los rótulos de las categorías asignadas a todos los puntos de datos. Esta opción muestra el nombre de la serie en los gráficos de áreas.
- Mostrar Rótulos y Porcentaje.- En el caso de las gráficas circular y de anillos, se muestra el rótulo y porcentaje de cada categoría.
- Mostrar Tamaño de Burbujas.- En las gráficas de burbujas muestra el tamaño de cada una.

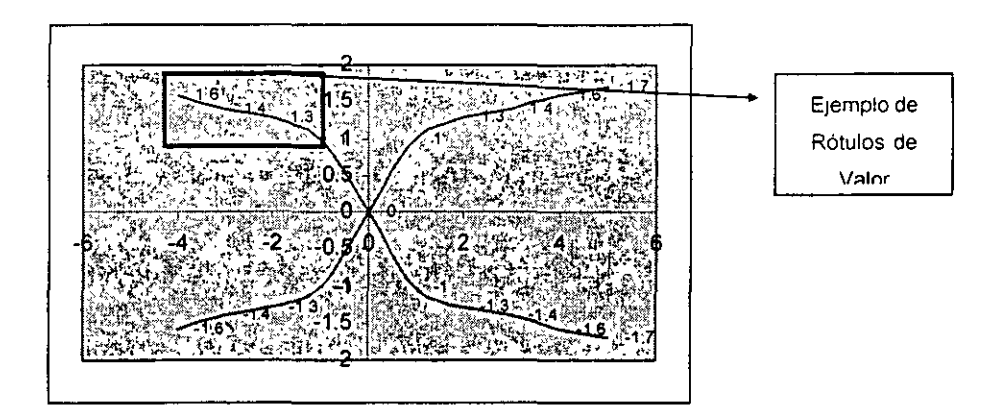

#### 1.29 Tabla de datos

Una tabla de datos es una cuadrícula que se puede agregar a ciertos gráficos y que contiene los datos numéricos utilizados para crear el gráfico. La tabla de datos normalmente se agrega al eje de categorías del gráfico y reemplaza los rótulos de las marcas de graduación en el eje de categorías.

Las tablas de datos pueden presentarse en gráficos de líneas, áreas, columnas y barras. En los gráficos de barras y radiales, la tabla de datos no reemplaza al eje del gráfico sino que se alinea con respecto al gráfico.

- En el asistente de gráficos en la ficha Tabla de datos.
- Para presentar los datos del gráfico en una cuadrícula en la parte inferior del gráfico, active la casilla de verificación Mostrar tabla de datos.
- Para ocultar la tabla, desactive la casilla de verificación.

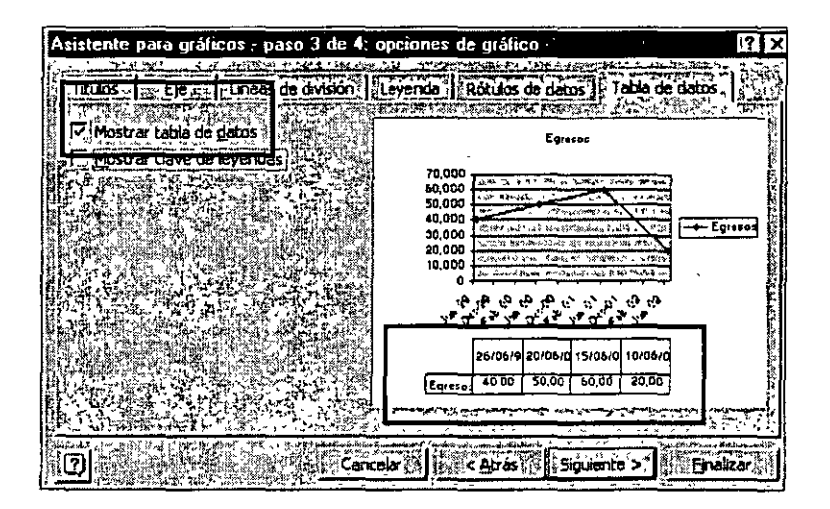

#### 1.30 Modificar un gráfico existente

Un gráfico se puede modificar aún siendo este finalizado. Para hacerlo, nos dirigimos al gráfico y damos clic derecho, se mostrará un submenú con las diferentes opciones de formateo:

- Tipo de Gráfico.- Se puede modificar de nuevo el tipo de gráfico utilizado
- Datos de Origen.- Se cambia el rango de datos.
- Opciones de Gráfico.- Se pueden modificar todas las opciones complementarias como Títulos, Ejes, Leyendas, Tabla de Datos.

#### 1.31 Formateo de un gráfico

Ī

Un gráfico puede ser formateado, cambiando fuentes, colores, etc. El usuario tiene la opción de modificar dos áreas dentro del gráfico.

- Área de Trazado.- Es el cuadro interior donde se encuentra la gráfica
- Área de Gráfico.- Es el cuadro exterior que rodea al gráfico, en el se encuentra el título, la tabla de datos, rótulos,etc.

Se pueden formatear, fuentes, color de fondo, etc.

71

-
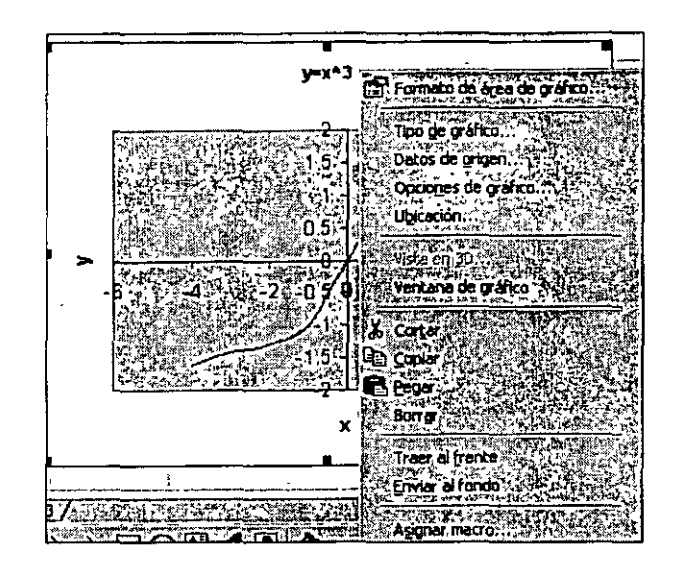

. . .

| Tramas Evente                                                                                                    |  |
|----------------------------------------------------------------------------------------------------|--|
| Automético Automético |  |

r

١**I** 

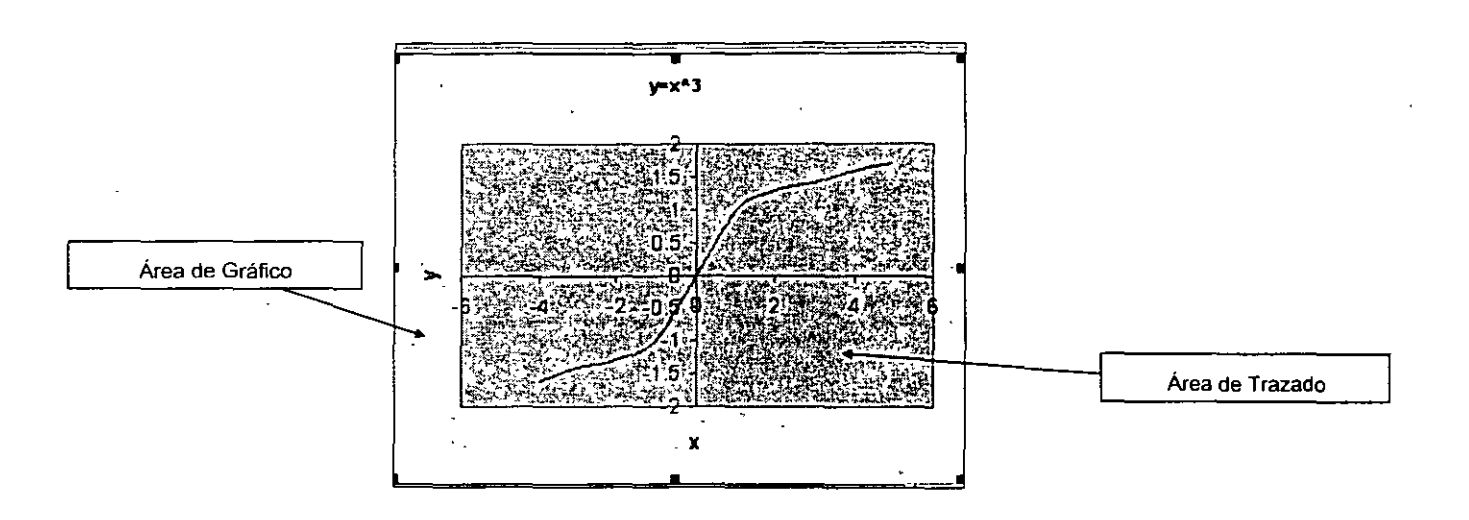